Exemple de configuration d'authentification IPSec sur ASA/PIX 7.x et clients VPN à l'aide de certificats numériques avec une autorité de certification Microsoft

# Contenu

Introduction Conditions préalables Conditions requises Composants utilisés Produits connexes Conventions Configurez Diagramme du réseau Configurations Configuration ASA Résumé de configuration ASA Configuration du client VPN Vérifiez Dépannez Informations connexes

# **Introduction**

Ce document décrit comment installer manuellement un certificat numérique de constructeur de tiers sur l'appliance de sécurité Cisco (ASA/PIX) 7.x, aussi bien que des clients vpn, afin d'authentifier les pairs d'IPSec avec le serveur de Microsoft Certificate Authority (CA).

# **Conditions préalables**

# **Conditions requises**

Ce document exige que vous avez accès à un Autorité de certification (CA) pour l'inscription de certificat. Tiers pris en charge des constructeurs que CA incluent Baltimore, Cisco, confient, iPlanet/Netscape, Microsoft, RSA, et Verisign.

**Remarque:** Ce document utilise le serveur Windows 2003 en tant que serveur CA pour le scénario.

**Remarque:** Ce document suppose qu'il n'y a aucune configuration VPN préexistante dans l'ASA/PIX.

## Composants utilisés

Les informations contenues dans ce document sont basées sur les versions de matériel et de logiciel suivantes :

- ASA 5510 qui exécute la version de logiciel 7.2(2) et la version 5.2(2) ASDM.
- Client VPN qui exécute la version de logiciel 4.x et plus tard.

Les informations contenues dans ce document ont été créées à partir des périphériques d'un environnement de laboratoire spécifique. Tous les périphériques utilisés dans ce document ont démarré avec une configuration effacée (par défaut). Si votre réseau est opérationnel, assurezvous que vous comprenez l'effet potentiel de toute commande.

### Produits connexes

La configuration ASA peut également être utilisée avec la gamme Cisco 500 PIX qui exécute la version de logiciel 7.x.

# **Conventions**

Pour plus d'informations sur les conventions utilisées dans ce document, reportez-vous à <u>Conventions relatives aux conseils techniques Cisco</u>.

# <u>Configurez</u>

Cette section vous fournit des informations pour configurer les fonctionnalités décrites dans ce document.

**Remarque:** Utilisez l'outil <u>Command Lookup Tool</u> (clients <u>enregistrés</u> seulement) pour obtenir plus d'informations sur les commandes utilisées dans cette section.

### Diagramme du réseau

Ce document utilise la configuration réseau suivante :

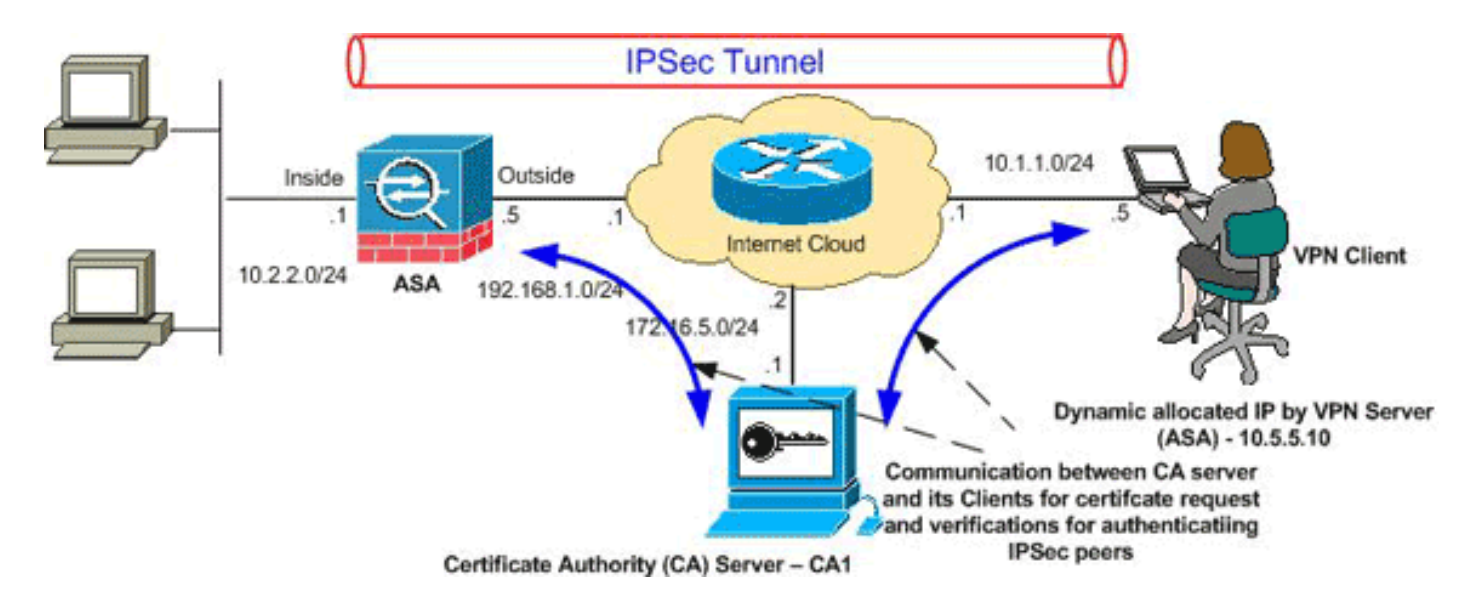

**Remarque:** Les schémas d'adressage d'IP utilisés dans cette configuration ne sont pas légalement routables sur Internet. Ce sont des adresses RFC 1918 qui ont été utilisées dans un environnement de laboratoire.

# **Configurations**

Ce document utilise les configurations suivantes :

- Configuration ASA
- <u>Résumé de configuration ASA</u>
- <u>Configuration du client VPN</u>

# **Configuration ASA**

Terminez-vous ces étapes afin d'installer un certificat numérique de constructeur de tiers sur l'ASA

Étape 1. Vérifiez que les valeurs Date, Heure et Fuseau Horaire soient exactes

Étape 2. Générez la paire de clés RSA

Étape 3. Créez le point de confiance.

Étape 4. Générez l'inscription de certificat.

Étape 5. Authentifiez le point de confiance

Étape 6. Installez le certificat

Étape 7. Configurez l'Accès à distance VPN (IPSec) pour utiliser le certificat nouvellement installé

Étape 1. Vérifiez que les valeurs Date, Heure et Fuseau Horaire soient exactes

#### Procédure ASDM

1. Cliquez sur **Configuration**, et ensuite sur **Properties**.

- 2. Développez la gestion de périphérique, et choisissez l'horloge.
- Vérifiez que les informations répertoriées sont correctes.Les valeurs pour la date, le temps, et le fuseau horaire doivent être précises pour que la validation appropriée de certificat se produise.

| Configuration > Properties > De | evice Adminis | tration >      | Clock     |            |          |     |     |            |
|---------------------------------|---------------|----------------|-----------|------------|----------|-----|-----|------------|
| Stort up Witzerd                | Clock         | and the second | CIGOR     |            |          |     |     |            |
| E C A A & Setur                 | - CADOM       |                |           |            |          |     |     |            |
| Anti Specifing                  | Use this s    | creen to (     | configure | the ASA    | A clock. |     |     |            |
| Anti-Spooning                   |               |                |           |            |          |     |     |            |
| Auto Lindete                    | Time Zone     | ; (GI          | VIT+05:30 | )) Calcutt | а        |     |     |            |
| Client Lindate                  |               |                |           |            |          |     |     |            |
|                                 | Date          |                |           |            |          |     |     |            |
|                                 |               |                | П         |            |          | -   | -   |            |
|                                 | Decemi        | oer 💌          | 1         |            |          | 200 | 7 💌 | <b>T</b> 1 |
| Banner                          | <u>م</u>      | М              | т         | VAC.       | т        | F   | ~   | Time       |
| Boot Image/Confir               |               |                |           |            |          |     | Ŭ   | hh ∶mm ∶ss |
| CLI Prompt                      |               |                |           |            |          |     | 1   |            |
| Clock                           |               |                |           |            |          |     |     | 16 25 41   |
| Console                         | 2             | 3              | 4         | 5          | 6        | 7   | 8   |            |
| CSD Setup                       |               |                |           |            |          |     |     | Undete D   |
| Device                          | 9             | 10             | 11        | 12         | 13       | 14  | 15  | Opdate D   |
| FTP Mode                        | 16            | 17             | 18        | 10         | 20       | 21  | 22  |            |
| ICMP Rules                      | .0            | 17             | 10        | 15         | 20       | 21  | ~~  |            |
|                                 | 23            | 24             | 25        | 26         | 27       | 28  | 29  |            |
| O NTP                           |               |                |           |            |          |     |     |            |
| Password                        | 30            | 31             |           |            |          |     |     |            |
| Secure Copy                     |               |                |           |            |          |     |     |            |
| - 🙀 SMTP                        |               |                |           |            |          |     |     |            |
| SNMP                            |               |                |           |            |          |     |     |            |
| TFTP Server                     |               |                |           |            | Ap       | olv |     | Reset      |
| User Accounts                   |               |                |           | _          | - 1*     |     |     |            |

Exemple de ligne de commande

| CiscoASA            |              |        |       |    |      |
|---------------------|--------------|--------|-------|----|------|
| CiscoASA#show clock | 16:25:49.580 | IST Fr | i Dec | 28 | 2007 |

## Étape 2. Générez la paire de clés RSA

La clé publique générée RSA est combinée avec les informations d'identité de l'ASA pour former une demande du certificat PKCS#10. Vous devriez distinctement identifier le nom de clé avec le point de confiance pour lequel vous créez la paire de clés.

#### **Procédure ASDM**

- 1. Cliquez sur Configuration, et ensuite sur Properties.
- 2. Développez le certificat, et choisissez la paire de clés.
- 3. Cliquez sur

Add.

| Configuration > Properties > Certific | ate > Key Pair                             |                     |                          |              |
|---------------------------------------|--------------------------------------------|---------------------|--------------------------|--------------|
|                                       | y Pair                                     |                     |                          |              |
| 🗄 🖬 AAA Setup                         | Configure the loss pairs to be used in and | idiantan            |                          |              |
|                                       | configure the key pairs to be used in cen  | incates.            |                          |              |
| E-B ARP                               |                                            |                     |                          |              |
|                                       | Note: Operations on this screen are appli  | ed immediately upon | completion and are irrev | ersible.     |
|                                       |                                            |                     |                          |              |
| 😑 🐼 Certificate                       |                                            |                     |                          |              |
| Authentication                        |                                            |                     |                          |              |
| an Enrolment                          | Key Pair Name                              | Usage               | Modulus Size             | a da         |
| - El Import Certificate               | rvey r di rvaine                           | Usago               | mounus size              | Add          |
| - 🚟 Key Pair                          |                                            |                     |                          | 1            |
| Manage Certificat                     |                                            |                     |                          | Show Details |
| 🗄 🙀 Trustpoi 🚺 Add Key Pai            |                                            | ×                   |                          |              |
| E 👔 Device Acce                       |                                            |                     |                          | Delete       |
| E-So Device Admi                      | C the defendition of the                   |                     |                          |              |
| Banner Name:                          | <ul> <li>Use default key name</li> </ul>   |                     |                          | Refrech      |
| Boot Ime                              | G my CA key                                |                     |                          | Tron con     |
| CLI Prom                              | (* my cackey)                              |                     |                          |              |
| Clock                                 |                                            |                     |                          |              |
| Console Size:                         | 1024                                       |                     |                          |              |
| CSD Set                               |                                            |                     |                          |              |
| Device Usage:                         | General Purpose C Specia                   |                     |                          |              |
| FTP Moc                               |                                            |                     |                          |              |
| ICMP Ru                               |                                            |                     |                          |              |
| Manager                               |                                            |                     |                          |              |
| Senerate N                            | ow Cancel He                               | ip di               |                          |              |
| Passwo                                |                                            |                     |                          |              |

- 4. Écrivez le nom de clé, choisissez la taille de module, et sélectionnez le type d'utilisation. **Remarque:** La taille recommandée de paire de clés est 1024.
- 5. Cliquez sur **Generate Now**.La paire de clés que vous avez créée devrait être répertoriée dans la colonne de nom de paire de clés.

#### Exemple de ligne de commande

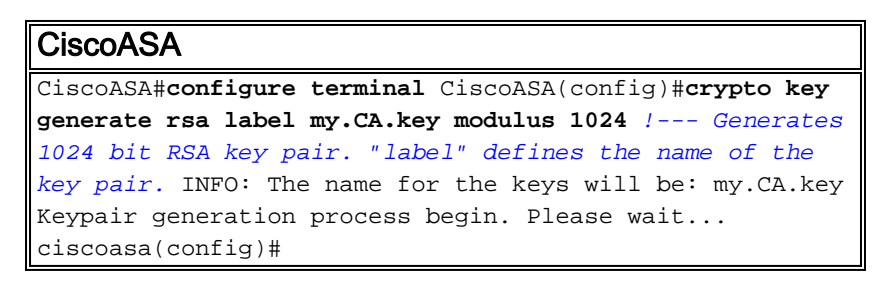

### Étape 3. Créez le point de confiance

Des points de confiance sont exigés pour déclarer l'Autorité de certification (CA) que votre ASA utilisera.

#### **Procédure ASDM**

- 1. Cliquez sur Configuration, et ensuite sur Properties.
- 2. Développez le certificat, et puis développez le point de confiance.
- 3. Choisissez la **configuration**, et puis cliquez sur Add.

| Configuration > Properties > Certificate > Trustpoint > Configuration |          |                         |                             |                        |           |
|-----------------------------------------------------------------------|----------|-------------------------|-----------------------------|------------------------|-----------|
| Startup Wizard                                                        | Configur | ation                   |                             |                        |           |
| 🗈 💼 AAA Setup                                                         | 1        | in ma a Cardificata Ard | havity (CA) as a trustmaint |                        |           |
|                                                                       | Coni     | igure a Certificate Aut | nonty (CA) as a trustpoint. |                        |           |
| 🖭 🐻 ARP                                                               |          |                         |                             |                        |           |
|                                                                       |          |                         |                             |                        |           |
|                                                                       |          |                         |                             |                        |           |
| E- Certificate                                                        |          | Trustpoint Name         | Device Certificate Subject  | CA Certificate Subject | Add       |
| Authentication                                                        |          |                         |                             |                        |           |
| Enrolment                                                             |          |                         |                             |                        | Edit      |
| Import Certificate                                                    |          |                         |                             |                        |           |
|                                                                       |          |                         |                             |                        | Dutit     |
| Manage Certificat                                                     |          |                         |                             |                        | Delete    |
| E-162 Trustpoint                                                      |          |                         |                             |                        |           |
| Configuration                                                         |          |                         |                             |                        | Request ( |
| Export                                                                |          |                         |                             |                        |           |
|                                                                       |          |                         |                             |                        |           |

- Configurez ces valeurs : Nom de point de confiance : Le nom de point de confiance devrait être approprié à l'utilisation destinée. (Cet exemple utilise *CA1*.)Paire de clés : Sélectionnez la paire de clés générée dans l'<u>étape 2.</u> (my.CA.key)
- 5. Assurez que l'Inscription manuelle est sélectionnée.
- 6. Paramètres de certificat de clic.La boîte de dialogue de paramètres de certificat apparaît.
- 7. Cliquez sur Edit, et configurez les attributs répertoriés dans cette table :Pour configurer ces valeurs, choisissez une valeur dans la liste déroulante Attribute, entrez la valeur, puis cliquez sur

| Add.                        |        |                  |                    |
|-----------------------------|--------|------------------|--------------------|
| 🔂 Edit DN                   |        |                  |                    |
|                             |        |                  |                    |
|                             |        | Attribute        | Value              |
|                             |        | Common Name (CN) | CiscoASA.cisco.com |
| DN Attribute to be Added    |        | Department (OU)  | TSWEB              |
|                             |        | Company Name (O) | Cisco Systems      |
| Attribute: Select Attribute | Add >> | Country (C)      | US                 |
|                             | [      | State (St)       | North Carolina     |
| Value:                      | Delete | Location (L)     | Raleigh            |
|                             |        |                  |                    |
|                             |        |                  |                    |
| ок                          | Cancel | Help             |                    |

- 8. Une fois que les valeurs appropriées ont été ajoutées, cliquez sur OK.
- 9. Dans la boîte de dialogue de paramètres de certificat, écrivez le FQDN dans le domaine FQDN de spécifier.Cette valeur devrait être le même FQDN que vous avez utilisé pour le

|                  | 🔂 Certificate Parameters      |                            |                     |
|------------------|-------------------------------|----------------------------|---------------------|
|                  | Enter the values for the para | ameters that are to be inc | luded in the certif |
|                  | Subject DN:                   | C=US,St=North Carolina,    | L=Raleigh           |
|                  | Subject Alternative Name (I   | FQDN)                      |                     |
|                  | C Use FQDN of the dev         | vice                       |                     |
|                  | Specify FQDN                  | CiscoASA.cisco.com         |                     |
|                  | C Use none                    |                            |                     |
|                  | E-mail:                       |                            |                     |
|                  | IP Address:                   |                            |                     |
|                  | 🔲 Include device serial nu    | mber                       |                     |
| nom commun (NC). | ок                            | Cancel                     | Help                |

- 10. Cliquez sur OK.
- 11. Vérifiez la paire de clés correcte est sélectionné, et clique sur la case d'option d'**Inscription manuelle d'utilisation**.
- 12. Cliquez sur **OK**, puis sur **Apply**.

| 🇯 Add Trustpoint Configur | ation                 |                                |                            |
|---------------------------|-----------------------|--------------------------------|----------------------------|
| Trustpoint Name:          | 1                     | )                              |                            |
| 🗌 Generate a self-signed  | d certificate on en   | rollment                       |                            |
| If this option is enabled | l, only Key Pair an   | d Certificate Parameters       | can be specified.          |
| Enrollment Settings Rev   | ocation Check C       | RL Retrieval Policy CRL        | . Retrieval Method   OCSP  |
| Key Pair: my.CA           | .key                  | Show Details                   | New Key Pair               |
| Challenge<br>Password:    |                       | Confirm Challenge<br>Password: |                            |
| Enrollment Mode can or    | nly be specified if f | there are no certificates      | associated with this trust |
| Enrollment Mode           |                       |                                |                            |
| 💿 Use manual er           | nrollment             |                                |                            |
| C Use automatic           | enrollment            |                                |                            |
| Enrollment URL:           | http://               |                                |                            |
| Retry Period:             | 1                     | minutes                        |                            |
| Retry Count:              | 0                     | (Use 0 to indicate un          | limited retries)           |
|                           |                       |                                | Certificate Parameter      |
|                           |                       |                                |                            |
|                           | ок                    | Cancel                         | Help                       |

# Exemple de ligne de commande

| CiscoASA                                                                 |
|--------------------------------------------------------------------------|
| CiscoASA(config)#crypto ca trustpoint CA1 ! Creates                      |
| the trustpoint. CiscoASA(config-ca-                                      |
| trustpoint)#enrollment terminal ! Specifies cut and                      |
| paste enrollment with this trustpoint. CiscoASA(config-                  |
| ca-trustpoint)# <b>subject-name</b>                                      |
| CN=wepvpn.cisco.com,OU=TSWEB, O=Cisco                                    |
| Systems,C=US,St=North Carolina,L=Raleigh ! Defines                       |
| x.500 distinguished name. CiscoASA(config-ca-                            |
| <pre>trustpoint)#keypair my.CA.key ! Specifies key pair</pre>            |
| generated in <u>Step 2</u> . CiscoASA(config-ca-trustpoint)# <b>fqdn</b> |
| CiscoASA.cisco.com ! Specifies subject alternative                       |
| <pre>name (DNS:). CiscoASA(config-ca-trustpoint)#exit</pre>              |

# Étape 4. Générez l'inscription de certificat

#### **Procédure ASDM**

- 1. Cliquez sur **Configuration**, et ensuite sur **Properties**.
- 2. Développez le certificat, et choisissez l'inscription.
- Vérifiez le point de confiance créé dans l'étape 3 est sélectionné, et le clic s'inscrivent. Une boîte de dialogue apparaît qui répertorie la demande d'inscription de certificat (également désignée sous le nom d'une demande de signature de certificat)

| Enrollment Request         To complete the enrollment process, please paste the following PKCS10 enrollment request into the management interface of the CA.         You will need to install the certificate after receiving it.         Go to Configuration > Properties > Certificate > Import Certificate to do so.         Certificate Request:         hvcNAQkCFhtDaXNjb0FTQSSteWRvbWFpbi5jaXNjby5jb20wg28wDQYJKoZIhvcN         AQEEBQADgYOANIGJAoGEALSYNIX1zk fo80z1V7xJdfA7jRtkHXx2Npmr9A0Q1Fzm         psMFP7DeKPIQ+RdthaREzngSgm1kmNYoMx6taicY9pbTVgFcfvJH2dsBoLSCh1KY         mAH400UXb118BH2SSgxPX6BCe1C9BjJ2vdqCgqtxR404/1YP0oeKKfq7apCHvVHF         AgmBAACgRjBEBgkqhkiG9w0BCQ4xNzA1MAsCA1UdbwQEAwIFoDAmBgNVHREHzAd         qhtDaXNjb0FTQSSteWRvbWFpb15jaXNjby5jb20wDQYJKoZIhvcNQEEBQADgYEA         gmoBmSRVhL0qyDtpS1bveKew0AdG5/fxnJRYU2Um11W6sG0KaJYCiFH//eaewF3         gjVABVhB7Ni6N29710mDAbnPs0R3IyMwbr3eChIFwk2jBTwoe9LuR0gefWfyAH0         gonnkGTJ11v2CSDXz4BXm4sXAqrw2CDdj0/SSEiQJGc=        End - This line not part of the certificate request | ertificat).                                                                                                    |   |
|----------------------------------------------------------------------------------------------------|----------------------------------------------------------------------------------------------------|---|
| To complete the enrollment process, please paste the following PKCS10 enrollment request into the management interface of the CA.<br>You will need to install the certificate after receiving it.<br>Go to Configuration > Properties > Certificate > Import Certificate to do so.<br>Certificate Request:<br>hvcNAQkCFhtDaXNjbOFTQS5teWRvbWFpbi5jaXNjby5jb20wg28wDQYJKoZIhvcN<br>AQEBEQADgYOAMIGJAoCBAL5YNIx1zkf080z1V7xJdfA7jRtkHXx2Npmr9A0Q1Fzm<br>psMFP7DeKPIQ+RdthaPBzngSgmlkmNYoMx6taicY9pbTVgFcfvJH2dsBoLSGhIKY<br>mAH40WUXbi18BH2SSgxPX6BGeiC9BjJZvdqCgq+xR404/1YP0oeKKfq7apCHvVHF<br>AgMBAACgrjBEBgkqhkiC9w0BCQ4xNzAlMAsGAlUdDwQEAwIFoDAmBgNVHREHzAd<br>ghtDaXNjb0FTQS5teWRvbWFpbi5jaXNjby5jb20wDQYJKoZIhvcNAQEEBQADgYEA<br>gmoBmSRVnL0qyDtpS1bveKew0AdG5/fxnJRYU2Uunl1W6sG0KaJYCiFH//eaewF3<br>gEjVABVhP7Ni6N29710mDAbnPs0R3IyMwbr3eChIFwk2jBTwoe9LuR0gefWfyAH0<br>gomnkGTJ11v2CSDXz4EXm4sXAqrw2CDdj0/S5EiQJGc=<br>End - This line not part of the certificate request                                                                                          | 🛊 Enrollment Request                                                                                                    |   |
| To complete the enrollment process, please paste the following PKCS10 enrollment request into the management interface of the CA.<br>You will need to install the certificate after receiving it.<br>Go to Configuration > Properties > Certificate > Import Certificate to do so.<br>Certificate Request:<br>hvcNAQkCFhtDaXNjb0FTQS5teWRvbWFpbi5jaXNjby5jb20wg28wDQYJKoZIhvcN<br>AQEBBQADgY0AMIGJAoGBAL5YNIx1zkfo80ziV7xJdfA7jRtkHXx2Npmr9A0Q1Fzm<br>psMFP7DeKPIQ+RdthaRBzngSgm1kmNY0Mx6taicY9pbTVgFcfvJH2dsBoL5Gh1KY<br>mAH40WUXbi18BH2SSgxPX6BCeiC9BjJZvdqCgq+xR404/1YP0oeKKfq7apCHvVHF<br>AgMBAACgRjBEBgkqhkiG9w0BCQ4xNzA1MAsGA1UdDvQEAwIFoDAmBgNVHREEHzAd<br>ghtDaXNjb0FTQS5teWRvbWFpbi5jaXNjby5jb20wDQYJKoZIhvcNAQEEBQADgYEA<br>gmoBmSEVnL0qyDtpS1bveKev0AdG5/fxnJRYU2Uun11W6sC0KaJYC1FH//eaewF3<br>gBjVAEVhB7Ni6N29710mDAbnPs0R3IyMwbr3eChIFwk2jBTwoe9LuR0gefWfyAH0<br>gonnkGTJ11v2CSDXz4EXm4sXAqrw2CDdj0/S5BiQJGc=<br>End - This line not part of the certificate request                                                                                         |                                                                                                    |   |
| You will need to install the certificate after receiving it.<br>Go to Configuration > Properties > Certificate > Import Certificate to do so.<br>Certificate Request:<br>hvcNAQkCFhtDaXNjbOFTQSSteWRvbWFpbiSjaXNjby5jb2Owg28wDQYJKoZIhvcN<br>AQEBBQADgYOAMIGJAoCBALSYNIx1zkfo80ziV7xJdfA7jRtkHXx2Npmr9A0Q1Fzm<br>psNFP7DeKPIQ+RdthaRBzngSgmlkmNYoMx6taicY9pbTVgFcfvJH2dsBoLSChlKY<br>mAH40WUXbi18BH2SSgxPX6BGeiC9BjJZvdqCgq+xR404/1YP0oeKKfq7apCHvVHF<br>AgMBAAGgRjBEBgkqhkiG9w0BCQ4xNzAlMAsGA1UdDwQBAwIFoDAmBgNVHREHzAd<br>ghtDaXNjb0FTQSSteWRvbWFpbi5jaXNjby5jb2OwDQYJKoZIhvcNAQEEBQADgYEA<br>gmoBmSRVnL0qyDtpS1bveKew0AdG5/fxnJRYU2Uunl1W6sG0KaJYCiFH//eaewF3<br>gEjVABVhB7Ni6N29710mDAbnPs0R3IyMwbr3eChIFwk2jBTwoe9LuR0gefWfyAH0<br>gonnkGTJ11v2CSDXz4BXm4sXAqrw2CDdj0/SSBiQJGc=<br>End - This line not part of the certificate request                                                                                                    | To complete the enrollment process, please paste the following PKCS10 enrollment request into the<br>management interface of the CA. | ; |
| Go to Configuration > Properties > Certificate > Import Certificate to do so.<br>Certificate Request:<br>hvcNAQkCFhtDaXNjbOFTQS5teWRvbWFpbi5jaXNjby5jb2Owg28wDQYJKo2IhvcN<br>AQEBBQADgYOAMIGJAoGBALSYNIX1zkfo80ziV7xJdfA7jRtkHXx2Npmr9A0Q1Fzm<br>psNFP7DeKPIQ+RdthaRBzngSgmlkmNYoMx6taicY9pbTVgFcfvJH2dsBoL5GhlKY<br>mAH40WUXbi18BH2SSgxPX6BGeiC9BjJZvdqCgq+xR404/1YP0oeKKfq7apCHvVHF<br>AgMBAAGgRjBEBgkqhkiG9w0BCQ4xNzAlMAsGAlUdDwQEAwIFoDAmBgNVHREEHzAd<br>ghtDaXNjbOFTQS5teWRvbWFpbi5jaXNjby5jb2OwDQYJKo2IhvcNAQEEBQADgYEA<br>gmoBmSRVnL0qyDtpSlbveKew0AdC5/fxnJRYU2Uun11W6sGORaJYCiFH/eaewF3<br>gEjVABVhB7Ni6N29710mDAbnPsOR3IyMwbr3eChIFwk2jBTwoe9LuR0gefWfyAH0<br>gonnkGTJ11v2CSDXz4EXm4sXAqrw2CDdj0/S5BiQJGc=<br>End - This line not part of the certificate request                                                                                                    | You will need to install the certificate after receiving it.                                                                         |   |
| Certificate Request:<br>hvcNAQkCFhtDaXNjbOFTQS5teWRvbWFpbi5jaXNjby5jb2Owg28wDQYJKoZIhvcN<br>AQEBBQADgYOAMIGJAoGBAL5YNIx1zkfo80ziV7xJdfA7jRtkHXx2Npmr9A0Q1Fzm<br>psMFP7DeKPIQ+RdthaRBzngSgm1kmNYoMx6taicY9pbTVgFcfvJH2dsBoL5Ch1KY<br>mAH40WUXbi18BH2SSgxPX6BGeiC9BjJZvdqCgq+xR404/1YP0oeKKfq7apCHvVHF<br>AgMBAACgRjBEBgkqhkiC9w0BCQ4xNzA1MAsGA1UdDwQEAwIFoDAmBgNVHREEHzAd<br>ghtDaXNjbOFTQSSteWRvbWFpbi5jaXNjby5jb20wDQYJKoZIhvcNAQEEBQADgYEA<br>gmoBmSRVnL0qyDtpS1bveKew0AdG5/fxnJRYU2Uun11W6sG0KaJYCiFH//eaewF3<br>gEjVABVhB7Ni6N29710mDAbnPs0R3IyMwbr3eChIFwk2jBTwoe9LuR0gefWfyAH0<br>gonnkGTJ11v2CSDXz4EXm4sXAqrw2CDdj0/S5BiQJCc=                                                                                                    | Go to Configuration > Properties > Certificate > Import Certificate to do so.                                                        |   |
| Certificate Request:<br>hvcNAQkCFhtDaXNjbOFTQS5teWRvbWFpbi5jaXNjby5jb20wg28wDQYJKo2IhvcN<br>AQEBBQADgYOAMIGJAoGBAL5YNIx1zkfo80ziV7xJdfA7jRtkHXx2Npmr9A0Q1Fzm<br>psMFP7DeKPIQ+RdthaRBzngSgmlkmNYoMx6taicY9pbTVgFcfvJH2dsBoL5GhlKY<br>mAH40WUXbi18BH2SSgxPX6BGeiC9BjJ2vdqCgq+xR404/1YP0oeKKfq7apCHvVHF<br>AgMBAAGgRjBEBgkqhkiG9w0BCQ4xNzA1MAsGA1UdDwQEAwIFoDAmBgNVHREEHzAd<br>ghtDaXNjbOFTQS5teWRvbWFpbi5jaXNjby5jb20wDQYJKo2IhvcNAQEEBQADgYEA<br>gmoBmSRVnL0qyDtpS1bveKew0AdG5/fxnJRYU2Uun11W6sG0KaJYCiFH//eaewF3<br>gEjVABVhB7Ni6N29710mDAbnPs0R3IyMwbr3eChIFwk2jBTwoe9LuR0gefWfyAH0<br>gonnkGTJ11v2CSDXz4BXm4sXAqrw2CDdj0/S5BiQJGc=                                                                                                    |                                                                                                    |   |
| hvcNAQkCFhtDaXNjbOFTQS5teWRvbWFpbi5jaXNjby5jb2Owg28wDQYJKoZIhvcN<br>AQEBBQADgYOAMIGJAoGBAL5YNIx1zkfo80ziV7xJdfA7jRtkHXx2Npmr9A0Q1Fzm<br>psMFP7DeKPIQ+RdthaRBzngSgmlkmNYoMx6taicY9pbTVgFcfvJH2dsBoL5GhlKY<br>mAH4OWUXbi18BH2SSgxPX6BGeiC9BjJZvdqCgq+xR404/1YPOoeKKfq7apCHvVHF<br>AgMBAAGgRjBEBgkqhkiG9w0BCQ4xNzA1MAsGA1UdDwQEAwIFoDAmBgNVHREEHzAd<br>ghtDaXNjb0FTQS5teWRvbWFpbi5jaXNjby5jb20wDQYJKoZIhvcNAQEEBQADgYEA<br>gmoBmSRVnL0qyDtpS1bveKew0AdG5/fxnJRYU2Uun11W6sG0KaJYCiFH//eaewF3<br>gEjVABVhB7Ni6N29710mDAbnPs0R3IyMwbr3eChIFwkZjBTwoe9LuR0gefWfyAH0<br>gonnkGTJ11vZCSDXz4BXm4sXAqrw2CDdj0/S5BiQJGc=                                                                                                    | Certificate Request:                                                                                                    |   |
| AQEBBQADgYOAMIGJAoGBALSYNIx1zkfo80ziV7xJdfA7jRtkHXx2Npmr9A0Q1Fzm<br>psMFP7DeKPIQ+RdthaRBzngSgmlkmNYoMx6taicY9pbTVgFcfvJH2dsBoL5GhlKY<br>mAH40WUXbi18BHZSSgxPX6BGeiC9BjJZvdqCgq+xR404/1YP0oeKKfq7apCHvVHF<br>AgMBAAGgRjBEBgkqhkiG9w0BCQ4xNzA1MAsGA1UdDwQEAwIFoDAmBgNVHREEHzAd<br>ghtDaXNjb0FTQS5teWRvbWFpbi5jaXNjby5jb20wDQYJKoZIhvcNAQEEBQADgYEA<br>gmoBmSRVnL0qyDtpS1bveKew0AdG5/fxnJRYU2Uun11W6sG0KaJYCiFH//eaewF3<br>gEjVABVhB7Ni6N29710mDAbnPs0R3IyMwbr3eChIFwk2jBTwoe9LuR0gefWfyAH0<br>gonnkGTJ11vZCSDXz4BXm4sXAqrw2CDdj0/S5BiQJGc=                                                                                                    | bycNAOkCEptDaXNibOETOS5teWEybWEpbi5iaXNiby5ib20wgZ8wD0YJKoZIbycN                                                                     | 7 |
| psMFP7DeKPIQ+RdthaRBzngSgmlkmNYoMx6taicY9pbTVgFcfvJH2dsBoL5GhlKY<br>mAH40WUXbi18BHZSSgxPX6BGeiC9BjJZvdqCgq+xR404/1YP0oeKKfq7apCHvVHF<br>AgMBAAGgRjBEBgkqhkiG9w0BCQ4xNzA1MAsGA1UdDwQEAwIFoDAmBgNVHREEHzAd<br>ghtDaXNjb0FTQS5teWRvbWFpbi5jaXNjby5jb20wDQYJKoZIhvcNAQEEBQADgYEA<br>gmoBmSRVnL0qyDtpS1bveKew0AdG5/fxnJRYU2Uun11W6sG0KaJYCiFH//eaewF3<br>gEjVABVhB7Ni6N29710mDAbnPs0R3IyMwbr3eChIFwk2jBTwoe9LuR0gefWfyAH0<br>gonnkGTJ11v2CSDXz4BXm4sXAqrw2CDdj0/S5BiQJGc=                                                                                                    | AOEBBOAD gYOAMIGJA oGBAL 5YNIx 1 zk fo80 zi V7x JdfA7 i RtkHXx2Npmr9A001 Fzm                                                         | - |
| mAH4OWUXbi18BHZSSgxPX6BGeiC9BjJZvdqCgq+xR4O4/1YPOoeKKfq7apCHvVHF<br>AgMBAAGgRjBEBgkqhkiG9w0BCQ4xNzA1MAsGA1UdDwQEAwIFoDAmBgNVHREEHzAd<br>ghtDaXNjb0FTQS5teWRvbWFpbi5jaXNjby5jb2OwDQYJKoZIhvcNAQEEBQADgYEA<br>gmoBmSRVnLOqyDtpS1bveKew0AdG5/fxnJRYU2Uunl1W6sG0KaJYCiFH//eaewF3<br>gEjVABVhB7Ni6N29710mDAbnPs0R3IyMwbr3eChIFwk2jBTwoe9LuR0gefWfyAH0<br>gonnkGTJ11v2CSDXz4BXm4sXAqrw2CDdj0/S5BiQJGc=<br>D<br>End - This line not part of the certificate request                                                                                                    | psMFP7DeKPI0+RdthaRBzngSgmlkmNYoMx6taicY9pbTVgFcfvJH2dsBoL5GhlKY                                                                     |   |
| AgMBAAGgRjBEBgkqhkiG9w0BCQ4xNzAlMAsGAlUdDwQEAwIFoDAmBgNVHREEHzAd<br>ghtDaXNjb0FTQS5teWRvbWFpbi5jaXNjby5jb20wDQYJKoZIhvcNAQEEBQADgYEA<br>gmoBmSRVnL0qyDtpS1bveKew0AdG5/fxnJRYU2Uunl1W6sG0KaJYCiFH//eaewF3<br>gEjVABVhB7Ni6N29710mDAbnPs0R3IyMwbr3eChIFwkZjBTwoe9LuR0gefWfyAH0<br>gonnkGTJ11vZCSDXz4BXm4sXAqrwZCDdj0/S5BiQJGc=<br>End - This line not part of the certificate request                                                                                                    | mAH40WUXbil8BHZSSgxPX6BGeiC9BjJZvdgCgg+xR404/lYP0oeKKfg7apCHvVHF                                                                     | 1 |
| ghtDaXNjbOFTQSSteWRvbWFpbi5jaXNjby5jb2OwDQYJKoZIhvcNAQBEBQADgYEA<br>gmoBmSRVnLOqyDtpSlbveKewOAdG5/fxnJRYU2Uunl1W6sGOKaJYCiFH//eaewF3<br>gEjVABVhB7Ni6N29710mDAbnPsOR3IyMwbr3eChIFwkZjBTwoe9LuROgefWfyAH0<br>gonnkGTJ11v2CSDXz4BXm4sXAqrw2CDdj0/S5BiQJGc=<br>D<br>End - This line not part of the certificate request                                                                                                    | AqMBAAGqRjBEBqkqhkiG9w0BCQ4xNzA1MAsGA1UdDwQEAwIFoDAmBqNVHREEHzAd                                                                     |   |
| gmoBmSRVnLOqyDtpSlbveKewOAdG5/fxnJRYU2UunllW6sGOKaJYCiFH//eaewF3<br>gEjVABVhB7Ni6N29710mDAbnPsOR3IyMwbr3eChIFwkZjBTwoe9LuROgefWfyAHO<br>gonnkGTJllvZCSDXz4BXm4sXAqrwZCDdj0/S5BiQJGc=<br>End - This line not part of the certificate request                                                                                                    | ghtDaXNjb0FTQS5teWRvbWFpbi5jaXNjby5jb20wDQYJKoZIhvcNAQEEBQADgYEA                                                                     |   |
| gEjVABVhB7Ni6N29710mDAbnPs0R3IyMwbr3eChIFwkZjBTwoe9LuR0gefWfyAH0<br>gonnkGTJ11vZCSDXz4BXm4sXAqrwZCDdj0/S5BiQJGc=<br>D<br>End - This line not part of the certificate request                                                                                                    | gmoBmSRVnL0qyDtpS1bveKew0AdG5/fxnJRYU2Uunl1W6sG0KaJYCiFH//eaewF3                                                                     |   |
| gonnkGTJ11vZCSDXz4BXm4sXAqrwZCDdj0/S5BiQJGc= 0End - This line not part of the certificate request                                                                                                    | gEjVABVhB7Ni6N29710mDAbnPs0R3IyMwbr3eChIFwkZjBTwoe9LuR0gefWfyAH0                                                                     |   |
| O<br>End - This line not part of the certificate request                                                                                                    | gonnkGTJ11vZCSDXz4BXm4sXAqrwZCDdj0/S5BiQJGc=                                                                                         |   |
| End - This line not part of the certificate request                                                                                                    |                                                                                                    |   |
|                                                                                                    | End - This line not part of the certificate request                                                                                  | - |
|                                                                                                    |                                                                                                    |   |
|                                                                                                    |                                                                                                    |   |
| ок                                                                                                    | ОК                                                                                                    |   |

4. Copiez la demande de l'inscription PKCS#10 sur un fichier texte, et puis soumettez le CSR enregistré à votre constructeur de tiers (tel que Microsoft CA) suivant les indications de cette procédure :Ouvrez une session au serveur 172.16.5.1 CA avec les credantials d'utilisateur fournis au serveur de vpn.

| 👰 about:blank - Microsoft I | nternet Explore | r provided by     | ' Cisco Sys   | tems, Inc. |        |
|-----------------------------|-----------------|-------------------|---------------|------------|--------|
| File Edit View Favorites    | Tools Help      |                   |               |            |        |
| 🖛 Back 🔻 🔿 👻 🙆 🐔            | ථු 🛛 🔕 Search   | 🚡 Favorites       | Media         | 🎯   🖏 -    | 4 e e  |
| Address (http://172.16.5.1) | certsry         |                   |               |            |        |
|                             |                 |                   |               |            |        |
|                             |                 |                   |               |            |        |
|                             |                 |                   |               |            |        |
|                             |                 |                   |               |            |        |
| Enter Net                   | work Password   |                   |               |            | ? ×    |
| 00                          |                 |                   |               |            |        |
| P 20                        | Please type you | r user name and   | l password.   |            |        |
| V                           | Site:           | 172.16.5.1        |               |            |        |
|                             | User Name       | vpnuser           |               |            |        |
|                             | Password        | ******            |               | )          |        |
|                             | Domain          |                   |               |            |        |
|                             | 🔲 Save this pa  | assword in your p | password list | t          |        |
|                             |                 |                   | ОК            |            | Cancel |
|                             |                 |                   |               |            |        |
|                             |                 |                   |               |            |        |

Remarque: Veillez-vous pour faire expliquer à un utilisateur l'ASA (serveur de vpn) avec le serveur CA.La demande de clic un certificat > a avancé la demande de certificat, et puis la sélectionne soumettent une demande de certificat à l'aide d'un fichier CMC ou PKCS#10 base-64-encoded ou soumettent une demande de renouvellement à l'aide d'un fichier base-64-encoded

PKCS#7.

| Address 🗃 http://172.16.5.1/certsrv/certrqad.asp                                                                                                    | i∂Go Lin    |
|----------------------------------------------------------------------------------------------------|-------------|
| Microsoft Certificate Services CA1                                                                                                    | <u>Home</u> |
| Advanced Certificate Request                                                                                                    |             |
| The policy of the CA determines the types of certificates you can request. Click one of the following options to:                                                                                                    |             |
| Create and submit a request to this CA,                                                                                                    |             |
| Submit a certificate request by using a base-64-encoded CMC or PKCS #10 file, or submit a renewal request<br>a base-64-encoded PKCS #7 file.                                                                             | by using    |
| Request a certificate for a smart card on behalf of another user by using the smart card certificate enrollment st<br>Note: You must have an enrollment agent certificate to submit a request on behalf of another user. | ation.      |
| Copiez et collez les informations encodées dans le champ texte enregistré de demande                                                                                                    | e. et       |

Copiez et collez les informations encodées dans le champ texte **enregistré de demande**, et cliquez sur

| Submit a Certi                                                                | ificate Request or Renewal Request                                                                                                    |
|-------------------------------------------------------------------------------|----------------------------------------------------------------------------------------------------|
| To submit a sav<br>source (such as                                            | ved request to the CA, paste a base-64-encode<br>s a Web server) in the Saved Request box.                                                                                                    |
| Saved Request:                                                                |                                                                                                    |
| Base-64-encoded<br>certificate request<br>(CMC or<br>PKCS #10 or<br>PKCS #7): | VQVNBLmNpc2NvLmNvbTANBgkqhkiG9w0BAQQFAAC<br>4BfcXd20LCbXAoP5L1KbPaEeaCkfN/Pp5mATAsG8<br>D6MEG6cu7Bxj/K1Z6MxafUvCHrOPYWVU1wgRJGh+<br>8Ux9emhFHpGHnQ/MpSfU0dQ==<br>not part of the certificate request<br>Browse for a file to insert. |
| Certificate Temp                                                              | late:                                                                                                    |
|                                                                               | IPSEC -                                                                                                    |
| Additional Attrib                                                             | utes:                                                                                                    |
| Attributes:                                                                   |                                                                                                    |
|                                                                               | Submit >                                                                                                    |
|                                                                               |                                                                                                    |

Cliquez sur la case d'option Codé en base 64, puis sur Télécharger le

| Cortificate leaved  | 1               |                   |
|---------------------|-----------------|-------------------|
|                     |                 |                   |
| The certificate you | requested wa    | is issued to you. |
| O DER               | encoded or      | ● Base 64 encoded |
| 📷 Downlo            | ad certificate  |                   |
| 1999 December       | ad a artificato | abain             |

case de dialob de téléchargement de fichier apparaît, sauvegardez-la avec le nom **cert\_client\_id.cer**, qui est le certificat d'identité à installer sur

| File D | ownload 🔀                                                                                                    |
|--------|----------------------------------------------------------------------------------------------------|
|        | Some files can harm your computer. If the file information below looks suspicious, or you do not fully trust the source, do not open or save this file. |
|        | File name: certnew.cer                                                                                                    |
|        | File type: Security Certificate                                                                                                    |
|        | From: 172.16.5.1                                                                                                    |
|        | This type of file could harm your computer if it contains malicious code.                                                                               |
|        | Would you like to open the file or save it to your computer?                                                                                            |
|        | Open Save Cancel More Info                                                                                                    |
| SA.    | Always ask before opening this type of file                                                                                                    |

Exemple de ligne de commande

| CiscoASA                                                   |
|------------------------------------------------------------|
| CiscoASA(config)#crypto ca enroll CA1 ! Initiates          |
| CSR. This is the request to be submitted ! via web or      |
| email to the 3rd party vendor. % Start certificate         |
| enrollment % The subject name in the certificate will      |
| be: CN=CiscoASA.cisco.com,OU=TSWEB, O=Cisco                |
| Systems,C=US,St=North Carolina,L=Raleigh % The fully-      |
| qualified domain name in the certificate will be:          |
| CiscoASA.cisco.com % Include the device serial number in   |
| the subject name? [yes/no]: <b>no</b> ! Do not include the |
| device's serial number in the subject. Display             |
| Certificate Request to terminal? [yes/no]: <b>yes</b> !    |
| Displays the PKCS#10 enrollment request to the terminal.   |
| ! You will need to copy this from the terminal to a        |
| text ! file or web text field to submit to the 3rd         |
| party CA. Certificate Request follows:                     |
| MIICHjCCAYcCAQAwgaAxEDAOBgNVBAcTB1JhbGVpZ2gxFzAVBgNVBAgT   |
| Dk5vcnRo                                                   |
| IENhcm9saW5hMQswCQYDVQQGEwJVUzEWMBQGA1UEChMNQ2lzY28gU3lz   |
| dGVtczEO                                                   |
| MAwGA1UECxMFVFNXRUIxGzAZBgNVBAMTEmNpc2NvYXNhLmNpc2NvLmNv   |
| bTEhMB8G                                                   |
| CSqGSIb3DQEJAhYSY2lzY29hc2EuY2lzY28uY29tMIGfMA0GCSqGSIb3   |
| DQEBAQUA                                                   |
| A4GNADCBiQKBgQCmM/2VteHnhihS1uOj0+hWa5KmOPpI6Y/MMWmqgBaB   |
| 9M4yTx5b                                                   |
| Fm886s8F73WsfQPynBDfBSsejDOnBpFYzKsGf7TUMQB2m2RFaqfyNxYt   |
| 30MXSNPO                                                   |
| mldZ0xJVnRIp9cyQp/983pm5PfDD6/ho0nTktx0i+1cEX0luBMh7oKar   |
| gwIDAQAB                                                   |
| oD0wOwYJKoZIhvcNAQkOMS4wLDALBgNVHQ8EBAMCBaAwHQYDVR0RBBYw   |
| FIISY21z                                                   |
| Y29hc2EuY2lzY28uY29tMA0GCSqGSIb3DQEBBAUAA4GBABrxpY0q7SeO   |
| HZf3yEJq                                                   |
| po6wG+oZpsvpYI/HemKUlaRc783w4BMO5lulIEnHgRqAxrTbQn0B7JPI   |
| bkc2ykkm                                                   |
|                                                            |

```
bYvRt/wiKc8FjpvPpfOkjMK0T3t+HeQ/5QlKx2Y/vrqs+Hg5SLHpbhj/
Uol3yWCe 0Bzg59cYXq/vkoqZV/tBuACr ---End - This line not
part of the certificate request--- Redisplay enrollment
request? [yes/no]: no ciscoasa(config)#
```

## Étape 5. Authentifiez le point de confiance

Une fois que vous recevez le certificat d'identité du constructeur de tiers, vous pouvez poursuivre cette étape.

#### **Procédure ASDM**

- 1. Enregistrez le certificat d'identité sur votre ordinateur local.
- 2. Si vous étiez fourni un certificat base64-encoded qui n'a pas été livré comme fichier, vous devez copier le message base64, et le collez dans un fichier texte.
- 3. Renommez le fichier avec une extension de .cer.**Remarque:** Une fois le fichier est renommé avec l'extension de .cer, l'icône de fichier devrait afficher comme certificat comme

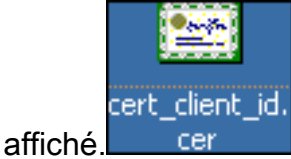

4. Double-cliquez sur le fichier de

| Certificate                                                                                                    |           |
|----------------------------------------------------------------------------------------------------|-----------|
| General Details Certification Path                                                                                    |           |
| Certificate Information                                                                                               |           |
| Thizertificate is intended for the following purpose(s):                                                              |           |
| •Ensures the identity of a remote computer<br>•Proves your identity to a remote computer<br>•2.16.840.1.113733.1.7.21 |           |
|                                                                                                    | Remarque: |

certificat.

« Windows n'a pas assez d'informations pour vérifier ce certificat » le message apparaît dans l'onglet Général, vous devez obtenir la racine CA de constructeur de tiers ou le certificat de CA intermédiaire avant que vous continuiez cette procédure. Contactez votre constructeur de tiers ou administrateur CA afin d'obtenir la racine émettante CA ou le certificat de CA intermédiaire.

- 5. Cliquez sur l'onglet de chemin de certificat
- 6. Cliquez sur le certificat de CA situé au-dessus de votre certificat d'identité délivré, et cliquez sur le certificat de

| Certification gath          | В                |
|-----------------------------|------------------|
|                             | ⊻iew Certificate |
| Certificate <u>s</u> tatus: |                  |
| This contificate is OV      |                  |

informations détaillées au sujet du certificat d'authentification apparaissent.

7. Cliquez sur **Details** afin d'en savoir plus sur le certificat

| Certificate                                                                                                    |                                                                                                    | ? X      |
|----------------------------------------------------------------------------------------------------|----------------------------------------------------------------------------------------------------|----------|
| General Details Certification Pa                                                                                                    | th                                                                                                    |          |
| Show: All>                                                                                                    |                                                                                                    |          |
| Field                                                                                                    | Value                                                                                                    | <u> </u> |
| <ul> <li>Version</li> <li>Serial number</li> <li>Signature algorithm</li> <li>Issuer</li> <li>Valid from</li> <li>Valid to</li> <li>Subject</li> <li>Public key</li> </ul> | V3<br>611E E59B 0000 0000 0007<br>sha1RSA<br>CA1, TSWeb, cisco, com<br>Saturday, December 15, 2007<br>Monday, December 14, 2009<br>CiscoASA.cisco.com OU=TSW<br>RSA (1024 Bits) |          |
|                                                                                                    | Edit Properties                                                                                                    |          |
|                                                                                                    | ОК                                                                                                    |          |

d'identité.
8. Avant que vous installiez le certificat d'identité, le certificat de CA doit être téléchargé du serveur CA et être installé dans l'ASA. Terminez-vous ces étapes afin de télécharger le certificat de CA du serveur CA nommé *CA1* :Ouvrez une session au serveur 172.16.5.1 CA avec des credantials d'utilisateur fournis au serveur de

| 🖹 abo           | ut:blank - Micro                       | soft Internet Explo               | rer         |          |
|-----------------|----------------------------------------|-----------------------------------|-------------|----------|
| File            | <u>E</u> dit <u>V</u> iew F <u>a</u> v | orites <u>T</u> ools <u>H</u> elp |             |          |
| 🕒 Bao           | k 🔻 🕘 👻 📕                              | 😰 🏠 🔎 Search                      | ጵ Favorites | 🛛 🖉      |
| A <u>d</u> dres | s 🥘 http://172.1                       | 6.5.1/certsrv                     |             |          |
|                 |                                        |                                   |             |          |
|                 |                                        |                                   |             |          |
|                 | C 11- 170                              | 46 5 4                            |             | 0 1      |
|                 | Lonnect to 172.                        | 16.5.1                            | 200         | <u> </u> |
|                 |                                        |                                   |             |          |
|                 | 30 W                                   |                                   | The second  |          |
|                 | Connecting to 17                       | 2.16.5.1                          |             |          |
|                 | <u>U</u> ser name:                     | 🕵 vpnserver                       | -           | ·        |
|                 | Password:                              | •••••                             |             |          |
|                 |                                        | 🔲 <u>R</u> emember m              | y password  |          |
|                 |                                        |                                   |             |          |
|                 |                                        |                                   |             |          |
|                 |                                        |                                   |             |          |

Download un **certificat de CA, une chaîne de certificat ou un CRL**, et puis sélectionnez la case d'option de la **base 64** afin de spécifier la méthode de codage.Cliquez sur le **certificat de CA de** 

téléchargement.

| Download a CA Certificate, Certificate Chain, or CRL                                       |
|--------------------------------------------------------------------------------------------|
|                                                                                            |
| To trust certificates issued from this certification authority, <u>install this CA cer</u> |
| To download a CA certificate, certificate chain, or CRL, select the certificate            |
| CA certificate:                                                                            |
| Current [CA1]                                                                              |
| ncoding method:                                                                            |
| O DER                                                                                      |
| • Base 64                                                                                  |
| Download CA certificate                                                                    |
| Download CA certificate chain                                                              |
| Download latest base CRL                                                                   |
| Download latest delta CRL                                                                  |

Sauvegardez le certificat de CA à votre ordinateur avec le nom

|              | File Download - Security Warning                                                                                                    | 1 |
|--------------|----------------------------------------------------------------------------------------------------|---|
|              | Do you want to open or save this file?                                                                                                    |   |
|              | Name: certnew.cer<br>Type: Security Certificate, 1.64 KB<br>From: 172.16.5.1<br><u>O</u> pen <u>Save</u> Cancel                                                                            |   |
| certnew.cer. | While files from the Internet can be useful, this file type can potentially harm your computer. If you do not trust the source, do not open or save this software. <u>What's the risk?</u> |   |

- 9. Naviguez jusqu'à l'emplacement où vous avez enregistré le certificat d'autorité de certification.
- 10. Ouvrez le fichier avec un éditeur de texte, tel que le Bloc-notes. (Cliquez avec le bouton droit le fichier, et choisissez **envoient à > Notepad**.)
- 11. Le message base64-encoded devrait ressembler au certificat dans cette image

:

🛿 certnew.cer - Notepad <u>File E</u>dit F<u>o</u>rmat <u>H</u>elp ----BEGIN CERTIFICATE--MIIEnTCCA4WqAwIBAqIQcJnxmUdk4JxGUdqAoWt0nDANBqkqhkiG9w0BAQUFADBR MRMwEQYKCZImiZPyLGQBGRYDY29tMRUwEwYKCZImiZPyLGQBGRYFY21zY28xFTAT Bqojkiajk/IszaezFqvuu1dlyjeMMAoGA1uEAxMDQ0ExMB4xDTA3MTIxNDA2MDE0 MÍoXDTEVMTIXNDA2MTAXNVowUTETMBEGCgmSJomT8ixkARkWA2NvbTEVMBMGCgmS DomT8ixkARkwBwNpc2NvMRUwEwYKCZImiŹPyLGQBGRYFVFNXZWIXDDAKBgNVBĀMT AONBMTCCASIwDQYJKoZIhvcNAQEBBQADggEPADCCAQoCggEBAOqP7seuvvyiLmA9 BSGzMz3sCtR9TCMwOx7qM8mmiD0o70kGApAvmtHrK431iMuaeKBpo5zd4TNgNtjX bt6czaHpBuyIsyoZOOU1PmwAMuiMAD+mL9IqTbndosJfy7Yhh2vŴeMijcQnŵdOq+ kx+sWaeNCjš1rxeuaHpIBTuaNOckueBUBjxgpJuNPAk1G8YwBfaTV4M7kZf4dbQI y3GoFGmh8zGx6ys1DEaUQxRvwhDbMIvwqYBXwKh4uC04xxQmr//Sct1tdwQcvk2v µBwCsptw7c1akTqfm5xK/d//z2eUuxrHYySQCfoFyk1vE6/Qlo+fQeSSz+TlDhXx wPXR018CAwEAAa0CAW8wggFrMBMGCSsGAQQBgjcUAgQGHgQAQwBBMAsGA1UdDwQE AwIBhjAPBgNVHRMBAf8EBTADAQH/MB0GA1UdDgQWBBTZr58I8jqI8RRDL3mYfNQJ pAP1wDccAQMGA1UdHwSB+zCB+DCB9aCB8qCB74aBtwxkYXA6Ly8vQ049Q0ExLENO PVRTLVcySzMtQUNTLENOPUNEUCxDTj1QdWJsaWM]MjBLZXk]MjBTZXJ2aWN]cyxD Tj1TZXJ2aWNlcyxDTj1Db25maWd1cmF0aW9uLERDPVRTV2ViLERDPWNpc2NvLERD PŴNvbT9jZXJ0aŴZpYŹF0ZVJldm9jYXRpb25MaXN0P2Jhc2U/b2JqZWN0Q2xhc3M9 Y1JMRGlźdHJpYnV0aW9uUG9pbnSGNWh0dHA6Ly90cy13MmszLWFjcy50c3dlYi5j aXNjby5jb20vQ2vydEvucm9sbC9DQTEuY3JsMBAGC5sGAQQBgjcVAQQDAgEAMA0G CSqGSIb3DQEBBQUAA4IBAQAavFpAsyESItqA+7sij/5L+KUV34/DoE4MicbXJeKr L6Z86JGW1Rbf5VYnlTrqRy6HEolrdU6cHqHUCD9/BZWAqfmGUm++HMljnW8liyIF bcNwxlQxsDT+n9Y0k6bnG6u0f4SgETNrN8EyYVrSGK0lE+0C5L+ytJvw19GZhlzE 10VUfPA+PT47dmAR6Uo2V2zDW5KGAVLU8GsrFd8wZDPBvMKCqFWNcNItcufu0x1b 1xxc68DKoZY09pPq877uTaou8cLtuiiPOmeOyzgJ0N+xaZx2ÉwGPn149zpXv5tqT 9Ms7ABAu+pRIoi/EfjQgMSQGF1457cIH7dx1vD+p85at ---END CERTIFICATE----

- 12. Dans l'ASDM, la configuration de clic, et cliquent sur alors Properties.
- 13. Développez le certificat, et choisissez l'authentification.
- 14. Cliquez sur l'entrer le texte de certificat dans la case d'option d'hexadécimal ou de format base64.
- 15. Collez le certificat de CA base64-formatted de votre éditeur de texte dans la zone de texte.
- 16. Le clic

authentifient.

| Configuration > Properties > Ce | ertificate > Authentication                                                                         |
|---------------------------------|----------------------------------------------------------------------------------------------------|
| 🖂 🔊 Startup Wizard              | Authentication                                                                                      |
| 🕀 🚽 🖌 🖌 🖬                       | Authenticate a CA cartificate. As the year it of authentication, the CA cartificate will be account |
|                                 | hustroint and installed on the device                                                               |
| 😟 🐻 ARP                         | a dapoint and installou of the device.                                                              |
|                                 | Tructuoint Name:                                                                                    |
|                                 | CA1                                                                                                 |
| E Certificate                   |                                                                                                    |
| Authentication                  | Fingerprint (optional):                                                                             |
| Enrollment                      |                                                                                                    |
|                                 | The certificate text can be specified if the selected trustpoint is configured for manual           |
| 🚟 Key Pair                      |                                                                                                    |
| Manage Certificat               | Certificate Text                                                                                    |
| 🖻 🔯 Trustpoint                  |                                                                                                    |
| Configuration                   | C Import from a file: Drowse,                                                                       |
| 🔂 Export                        |                                                                                                    |
| - 🖗 Import                      | Enter the certificate text in hexadecimal or base64 format:                                         |
| E f Device Access               | 6786.IGW/IRbf5//YpiTraRy6HEpirdLi6cHpHLiCD9/B70/ActmGLim++HMin/A                                    |
| E 🛞 Device Administration       |                                                                                                    |
| - 🗐 Banner                      | Authentication Successful                                                                           |
| Boot Image/Config               | wGPn149zp:                                                                                          |
| CLI Prompt                      |                                                                                                    |
| Clock -                         | The trustpoint CA1 has been authenticated.                                                          |
| Console                         |                                                                                                    |
| CSD Setup                       |                                                                                                    |
| Device                          |                                                                                                    |
| FTP Mode                        | OK                                                                                                  |
| On MP Rules                     |                                                                                                    |
| Management Acc                  |                                                                                                    |
| <b>UNIP</b>                     |                                                                                                    |
| ALL Password                    |                                                                                                    |
| Secure Copy                     |                                                                                                    |
| SMIP                            |                                                                                                    |
| SNMP -                          | Authenticate                                                                                        |

17. Cliquez sur **OK**.

Exemple de ligne de commande

| CiscoASA                                                         |
|------------------------------------------------------------------|
| CiscoASA(config)#crypto ca authenticate CA1 !                    |
| Initiates the prompt to paste in the base64 CA root !            |
| or intermediate certificate. Enter the base 64 encoded           |
| CA certificate. End with the word "quit" on a line by            |
| itselfBEGIN CERTIFICATE                                          |
| $\tt MIIEnTCCA4WgAwIBAgIQcJnxmUdk4JxGUdqAoWt0nDANBgkqhkiG9w0B$   |
| AQUFADBR                                                         |
| MRMwEQYKCZImiZPyLGQBGRYDY29tMRUwEwYKCZImiZPyLGQBGRYFY21z         |
| Y28xFTAT                                                         |
| BgoJkiaJk/IsZAEZFgVUU1dlYjEMMAoGA1UEAxMDQ0ExMB4XDTA3MTIx         |
| NDA2MDE0                                                         |
| M1oXDTEyMTIxNDA2MTAxNVowUTETMBEGCgmSJomT8ixkARkWA2NvbTEV         |
| MBMGCgmS                                                         |
| JomT8ixkARkWBWNpc2NvMRUwEwYKCZImiZPyLGQBGRYFVFNXZWIxDDAK         |
| BgNVBAMT                                                         |
| ${\tt A0NBMTCCASIwDQYJKoZIhvcNAQEBBQADggEPADCCAQoCggEBAOqP7seu}$ |
| VvyiLmA9                                                         |
| BSGzMz3sCtR9TCMWOx7qM8mmiD0o70kGApAvmtHrK431iMuaeKBpo5Zd         |
| 4TNgNtjX                                                         |
| bt6czaHpBuyIsyoZOOU1PmwAMuiMAD+mL9IqTbndosJfy7Yhh2vWeMij         |
| cQnwdOq+                                                         |
| Kx+sWaeNCjs1rxeuaHpIBTuaNOckueBUBjxgpJuNPAk1G8YwBfaTV4M7         |
| kZf4dbQI                                                         |
|                                                                  |

| v3GoFGmh8zGx6vs1DEaUOxRVwhDbMIvwgYBXWKh4uC04xxOmr//Sct1t   |
|------------------------------------------------------------|
| dWOcvk2V                                                   |
| uBwCsptW7ClakTgfm5XK/d//z2eUuXrHYvS0CfoFvk1vE6/0lo+f0eSS   |
| z+TlDhXx                                                   |
| wPXR018CAwEAAaOCAW8wggFrMBMGCSsGAOOBgicUAgOGHgOAOwBBMAsG   |
| A1UdDwOE                                                   |
| AWIBH JAPBGNVHRMBAF8EBTADAOH/MB0GA1UdDgOWBBT7rb8I8jgI8RBD  |
| L.3mYfNOJ                                                  |
| DAP1WDCCAOMGA1UdHwSB+zCB+DCB9aCB8gCB74aBtWxkYXA6Lv8vO049   |
|                                                            |
| PVRTLVcvSzMtOUNTLENOPUNEUCxDTilOdWJsaWMlMiBLZXklMiBTZXJ2   |
| aWN1cvxD                                                   |
| TilTZXJ2aWNlcyxDTilDb25maWdlcmF0aW9uLERDPVRTV2ViLERDPWNp   |
| c2NvLERD                                                   |
| PWNvbT9jZXJ0aWZpY2F0ZVJ1dm9jYXRpb25MaXN0P2Jhc2U/b2JqZWN0   |
| Q2xhc3M9                                                   |
| Y1JMRG1zdHJpYnV0aW9uUG9pbnSGNWh0dHA6Ly90cy13MmszLWFjcy50   |
| c3dlYi5j                                                   |
| aXNjby5jb20vQ2VydEVucm9sbC9DQTEuY3JsMBAGCSsGAQQBgjcVAQQD   |
| AgEAMA0G                                                   |
| CSqGSIb3DQEBBQUAA4IBAQAavFpAsyESItqA+7sii/5L+KUV34/DoE4M   |
| icbXJeKr                                                   |
| L6Z86JGW1Rbf5VYnlTrqRy6HEolrdU6cHgHUCD9/BZWAgfmGUm++HMlj   |
| nW8liyIF                                                   |
| DcNwxlQxsDT+n9YOk6bnG6uOf4SgETNrN8EyYVrSGKOlE+OC5L+ytJvw   |
| 19GZhlzE                                                   |
| lOVUfPA+PT47dmAR6Uo2V2zDW5KGAVLU8GsrFd8wZDPBvMKCgFWNcNIt   |
| cufu0x1b                                                   |
| 1XXc68DKoZY09pPq877uTaou8cLtuiiPOmeOyzgJ0N+xaZx2EwGPn149   |
| zpXv5tqT 9Ms7ABAu+pRIoi/EfjQgMSQGFl457cIH7dxlVD+p85at      |
| END CERTIFICATE quit ! Manually pasted                     |
| certificate into CLI. INFO: Certificate has the            |
| following attributes: Fingerprint: 98d66001 f65d98a2       |
| b455fbce d672c24a Do you accept this certificate?          |
| [yes/no]: <b>yes</b> Trustpoint CA certificate accepted. % |
| Certificate successfully imported CiscoASA(config)#        |

## Étape 6. Installez le certificat

#### Procédure ASDM

Utilisez le certificat d'identité fourni par le constructeur de tiers pour exécuter ces étapes :

- 1. Cliquez sur Configuration, et ensuite sur Properties.
- 2. Développez le certificat, et puis choisissez le certificat d'importation.
- 3. Cliquez sur l'entrer le texte de certificat dans la case d'option d'hexadécimal ou de format base64, et collez le certificat d'identité base64 dans le champ texte.

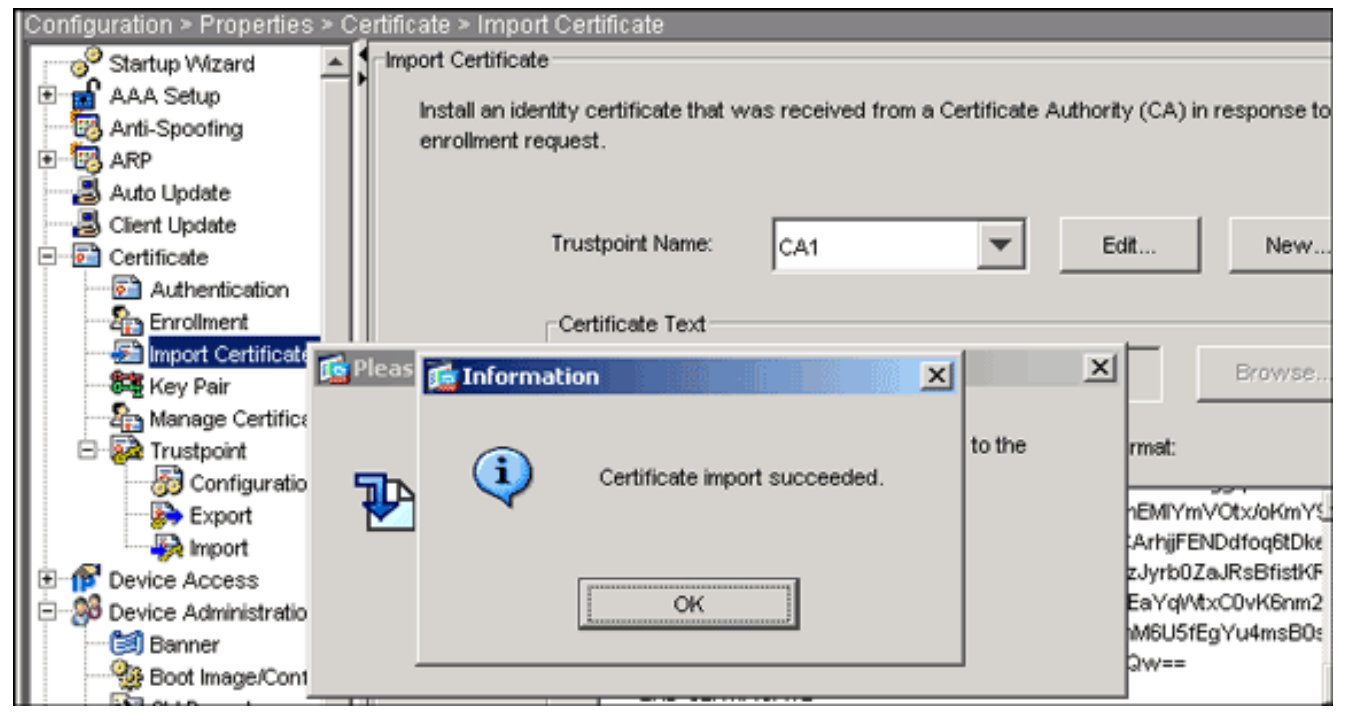

4. Cliquez sur l'importation, et puis cliquez sur OK.

## Exemple de ligne de commande

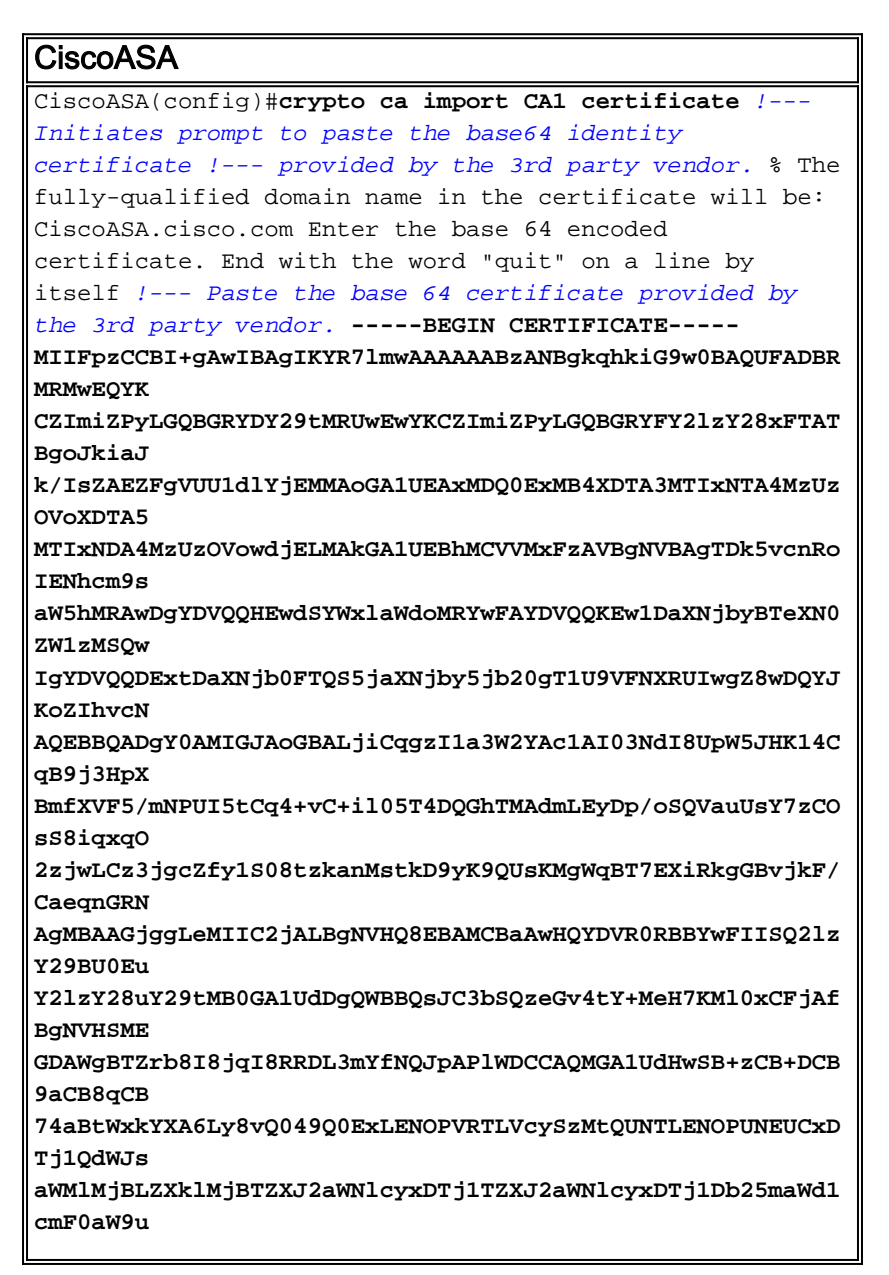

| LERDPVRTV2ViLERDPWNpc2NvLERDPWNvbT9jZXJ0aWZpY2F0ZVJ1dm9j |
|----------------------------------------------------------|
| YXRpb25M                                                 |
| aXN0P2Jhc2U/b2JqZWN0Q2xhc3M9Y1JMRG1zdHJpYnV0aW9uUG9pbnSG |
| NWh0dHA6                                                 |
| Ly90cy13MmszLWFjcy50c3dlYi5jaXNjby5jb20vQ2VydEVucm9sbC9D |
| QTEuY3Js                                                 |
| MIIBHQYIKwYBBQUHAQEEggEPMIIBCzCBqQYIKwYBBQUHMAKGgZxsZGFw |
| Oi8vL0NO                                                 |
| PUNBMSxDTj1BSUEsQ049UHVibGljJTIwS2V5JTIwU2VydmljZXMsQ049 |
| U2Vydmlj                                                 |
| ZXMsQ049Q29uZmlndXJhdGlvbixEQz1UU1dlYixEQz1jaXNjbyxEQz1j |
| b20/Y0FD                                                 |
| ZXJ0aWZpY2F0ZT9iYXNlP29iamVjdENsYXNzPWNlcnRpZmljYXRpb25B |
| dXRob3Jp                                                 |
| dHkwXQYIKwYBBQUHMAKGUWh0dHA6Ly90cy13MmszLWFjcy50c3dlYi5j |
| aXNjby5j                                                 |
| b20vQ2VydEVucm9sbC9UUy1XMkszLUFDUy5UU1dlYi5jaXNjby5jb21f |
| Q0ExLmNy                                                 |
| dDAhBgkrBgEEAYI3FAIEFB4SAFcAZQBiAFMAZQByAHYAZQByMAwGA1Ud |
| EwEB/wQC                                                 |
| MAAwEwYDVR01BAwwCgYIKwYBBQUHAwEwDQYJKoZIhvcNAQEFBQADggEB |
| AIqCaA9G                                                 |
| +8h+3IS8RfVAGzcWAEVRXCyBlx0NpR/jlocGJ7QbQxkjKEswXq/02xDB |
| 7wXQaGph                                                 |
| zRq4dxALll1JkIjhfeQY+7VSkZlGEpuBnENTohdhthz5vBjGlcROXIs8 |
| +3Ghg8hy                                                 |
| YZZEM73e8EC0sEMedFb+KYpAFy3PPy418EHe4MJbdjUp/b901516IzQP |
| 5151YB0y                                                 |
| NSLsYWqjkCBg+aUO+WPFk4jICr2XUOK74oWTPFNpfv2x4VFI/Mpcs87y |
| chngKB+8                                                 |
| rPHChSsZsw9upzPEH2L/034wm/dpuLuHirrwWnF1zCnqfcyHcETieZtS |
| t1nwLpsc 1L5nuPsd8MaexBc=END CERTIFICATE quit            |
| INFO: Certificate successfully imported                  |
| CiscoASA(config)#                                        |

## Étape 7. Configurez l'Accès à distance VPN (IPSec) pour utiliser le certificat nouvellement installé

#### Procédure ASDM

Complétez ces étapes afin de configurer le VPN d'accès à distance :

 Choisissez la configuration > le VPN > l'IKE > les stratégies > ajoutent afin de créer une stratégie ISAKMP 65535 suivant les indications de cette image.

| 🎼 Add IKE Policy |        |                 |             |           |
|------------------|--------|-----------------|-------------|-----------|
| Priority:        | 65535  | Authentication: | rsa-sig 💌   |           |
| Encryption:      | 3des 💌 | D-H Group:      | 2 💌         |           |
| Hash:            | md5 💌  | Lifetime:       | C Unlimited | seconds 💌 |
|                  | ок     | Cancel          | Help        | ]         |

- 2. Cliquez sur **OK**, puis sur **Apply**.
- 3. Choisissez la **configuration > le >Add VPN > d'IPSec > de jeux de transformations** afin de créer un jeu de transformations (*myset*) suivant les indications de cette image

| 付 Add Transform Set |          |             |
|---------------------|----------|-------------|
| Set Name:           | /set     |             |
| Properties          |          |             |
| Mode:               | • Tunnel | C Transport |
| ESP Encryption:     | 3DES     | -           |
| ESP Authenticatio   | on: MD5  |             |
|                     |          |             |
|                     |          |             |
| ок                  | Cancel   | Help        |

4. Cliquez sur OK, et puis appliquez

:

5. Choisissez la **configuration > le >Add VPN > d'IPSec > de règles IPSecs** afin de créer un crypto map avec la stratégie dynamique de la priorité 10 suivant les indications de cette image

| Crea | te IPSec R           | tule            |                 |                   |                |                 |              |
|------|----------------------|-----------------|-----------------|-------------------|----------------|-----------------|--------------|
| Tunn | el Policy (Cr        | rypto Map) - Ba | isic   Tunnel I | Policy (Crypto Ma | ap) - Advancec | I Traffic Selec | ction        |
|      | Interface:           | outside         | T               | Policy Type       | e: dynamic     | <b>T</b>        | Priority: 10 |
|      | Transform            | Sets            |                 |                   |                |                 |              |
|      | Transform<br>ESP-DES | n Set to Be Add |                 | Add >>            | myset          |                 | Move Up      |
|      | -                    |                 |                 | Remove            |                |                 | Move Down    |

- 6. Cliquez sur OK, et puis **appliquez**
- 7. Choisissez le Configuration > VPN > General > Group Policy > l'Add Internal Group Policy afin de créer une stratégie de groupe Defaultgroup suivant les indications de ces

|         | 🚰 Add Internal Group Policy                           |                        |          |  |  |  |  |
|---------|-------------------------------------------------------|------------------------|----------|--|--|--|--|
|         | Name: Defaultgroup                                    |                        |          |  |  |  |  |
|         | General IPSec Client Cor                              | nfiguration Client Fin | ewall Ha |  |  |  |  |
|         | Check an Inherit checkbox to let the corresponding se |                        |          |  |  |  |  |
|         | Tunneling Protocols:                                  | 🔽 Inherit              | 🗖 IPSe   |  |  |  |  |
|         | Filter:                                               | 🔽 Inherit              |          |  |  |  |  |
|         | Connection Settings                                   | 🔽 Inherit              |          |  |  |  |  |
| images. |                                                       |                        |          |  |  |  |  |

| 🚺 Ad | d Internal G  | iroup Policy     |                   |              |                     |                |
|------|---------------|------------------|-------------------|--------------|---------------------|----------------|
|      | Name:         | Defaultgroup     |                   |              |                     |                |
| Ĺ    | General   IPS | ec Client Confi  | guration Client   | Firewall   I | Hardware Client     | NAC VVebV      |
|      | Check an I    | nherit checkbox  | to let the corres | oonding se   | tting take its valu | e from the def |
|      | General C     | lient Parameters | Cisco Client Pa   | rameters     | Microsoft Client    | Parameters     |
|      | Banner        | :                |                   |              | 🔽 Inherit           |                |
|      | Default       | Domain:          |                   |              | 🗆 Inherit 🤇         | cisco.com      |

- 8. Cliquez sur OK, et puis appliquez
- 9. Choisissez la configuration > le VPN > la gestion d'adresse IP > les groupes IP > ajoutent afin de configurer le vpnpool de pool d'adresses pour que les utilisateurs de client vpn soient

|                         | 🗯 Add IP Pool        |               |
|-------------------------|----------------------|---------------|
|                         |                      |               |
|                         |                      |               |
|                         | Name:                | vpnpool       |
|                         | Starting IP Address: | 10.5.5.10     |
|                         | Ending IP Address:   | 10.5.5.20     |
|                         | Subnet Mask:         | 255.255.255.0 |
|                         |                      |               |
|                         | OK                   | Canaal Hain   |
| assignés dynamiquement. | UN                   | Cancer Help   |

- 10. Cliquez sur OK, et puis **appliquez**
- 11. Choisissez la configuration > le VPN > le général > les utilisateurs > ajoutent afin de créer un vpnuser de compte utilisateur pour l'accès de client

| 🗯 Add User Account          |                              |                          |
|-----------------------------|------------------------------|--------------------------|
| (Identity) VPN Policy       | WebVPN                       |                          |
|                             |                              |                          |
|                             |                              |                          |
|                             | Username:                    | vpnuser                  |
|                             |                              |                          |
|                             | Password:                    | *****                    |
|                             |                              |                          |
|                             | Confirm Password:            | ****                     |
|                             | 🗌 User authenticat           | ed using MSCHAP          |
|                             |                              |                          |
|                             | Privilege level is used with | h command authorization. |
| vpn.                        | Privilege Level:             | 2 💌                      |
| . Ajoutez cet utilisateur à |                              |                          |
| DefaultRAGroup.             |                              |                          |

| Add User Account                 |                    |                  |                   |
|----------------------------------|--------------------|------------------|-------------------|
| Identity VPN Policy VVebVPN      | rresponding settir | ng take its valı | ue from the group |
| Group Policy:                    | 🔽 Inherit          |                  | <u>-</u>          |
| Tunneling Protocols:             | 🔽 Inherit          | 🗖 IPSec          | VVebVPN           |
| Filter:                          | 🔽 Inherit          |                  |                   |
| Tunnel Group Lock:               | 🗌 Inherit          | DefaultRA        | Group             |
| Store Password on Client System: | 🔽 Inherit          | C Yes            | C No              |

- 13. Cliquez sur OK, et puis appliquez
- 14. Éditez le DefaultRAGroup comme décrit dans cette procédure :Choisissez la configuration
   > le VPN > le groupe de général > de tunnel > éditent.Choisissez Defaultgroup de la liste déroulante de stratégie de

|        | 🕵 Edit Tunnel Group                                              |          |
|--------|------------------------------------------------------------------|----------|
|        | Name: DefaultRAGroup Type: ipsec-ra                              |          |
|        | General IPSec PPP                                                |          |
|        | Configure general access attributes from the following sub-tabs. |          |
|        | Basic Authentication Authorization Accounting Client Address .   |          |
| roupe. | Group Policy: Defaultgroup                                       | oisissez |

les **GENS DU PAYS de la** liste déroulante de groupe de serveurs d'authentification.

| auuun | entineation |                            |                   |                   |                 |
|-------|-------------|----------------------------|-------------------|-------------------|-----------------|
| 🚺 Edi | t Tunnel G  | roup                       |                   |                   |                 |
|       |             |                            |                   |                   |                 |
|       | Name:       | DefaultRAGroup             |                   | Type:             | ipsec-ra        |
|       |             |                            |                   |                   |                 |
| - (   | General 川   | Sec PPP                    |                   |                   |                 |
|       |             |                            |                   |                   |                 |
|       | Configure   | general access attributes  | from the follov   | ving sub          | )-tabs.         |
|       | Basic       | uthentication Authorizatic |                   | Client            | Address Assic   |
|       |             | Autorization Autorizatio   | in p Accounting   |                   | . Auuress Assig |
|       | To set      | authentication server grou | n per interface   | an to th          | ne Advanced ta  |
|       |             | autronitoutor correr grou  | p por interrition | , go to ti        |                 |
|       | Authe       | ntication Server Group:    |                   |                   |                 |
|       | Addito      | nicalori ociver oroup.     | LECCHE            | $\mathcal{I}_{-}$ |                 |
|       |             |                            |                   |                   |                 |

vpnpool de la liste déroulante d'affectation d'adresse du

| 🔂 Edit Tunnel | Group                                                                 |                                 |               |
|---------------|-----------------------------------------------------------------------|---------------------------------|---------------|
| Name:         | DefaultRAGroup                                                        | Type: ipsed                     | ⊳ra           |
| Genera        | IPSec PPP                                                             |                                 |               |
| Configur      | e general access attributes from th                                   | e following sub-tabs.           |               |
| Basic /       | Authentication Authorization Acc                                      | counting Client Addre           | ss Assignmer  |
| T(<br>>       | o specify whether to use DHCP or a<br>IP Address Management > Assignm | address pools for addr<br>nent. | ress assignme |
| ſ             | DHCP Servers                                                          |                                 |               |
|               | IP Address:                                                           | Add >><br>Delete                |               |
|               |                                                                       |                                 |               |
|               | Address Pools                                                         |                                 |               |
|               | To configure interface-specific ad                                    | ddress pools, go to the         | e Advanced ta |
|               | Available Pools                                                       |                                 | Assigned      |
|               |                                                                       |                                 | Vpnpool       |
| client.       |                                                                       | Add >>                          |               |

15. Cliquez sur OK, et puis **appliquez**.

| Cisc  | coASA                                                 |
|-------|-------------------------------------------------------|
| Cisc  | oASA(config)#crypto isakmp enable outside             |
| Cisc  | oASA(config)#crypto isakmp policy 65535               |
| Cisc  | oASA(config-isakmp-policy)#authentication rsa-sig     |
| Cisc  | oASA(config-isakmp-policy)#encryption 3des            |
| Cisc  | oASA(config-isakmp-policy)#hash md5 CiscoASA(config-  |
| isakı | <pre>mp-policy)#group 2 CiscoASA(config-isakmp-</pre> |
| poli  | cy)#lifetime 86400 CiscoASA(config-isakmp-            |
| poli  | cy)#exit CiscoASA(config)#crypto isakmp identity      |
| auto  | ! Phase 1 Configurations CiscoASA(config)#crypt       |
| ipse  | c transform-set myset esp-3des esp-md5-hmac           |
| Cisc  | oASA(config)#crypto dynamic-map outside_dyn_map 10    |
| set   | transform-set myset CiscoASA(config)#crypto map       |
| outs  | ide_map 65535 ipsec-isakmp dynamic outside_dyn_map    |
| Cisc  | oASA(config)#crypto map outside_map interface         |

outside !--- Phase 2 Configurations CiscoASA(config)#group-policy defaultgroup internal CiscoASA(config)#group-policy defaultgroup attributes CiscoASA(config-group-policy)#default-domain value cisco.com CiscoASA(config-group-policy)#exit !--- Create a group policy "Defaultgroup" with domain name !--cisco.com CiscoASA(config)#username vpnuser password password123 CiscoASA(config)#username vpnuser attributes CiscoASA(config-username)#group-lock value DefaultRAGroup CiscoASA(config-username)#exit !---Create an user account "vpnuser" and added to "DefaultRAGroup" CiscoASA(config)#tunnel-group DefaultRAGroup general-attributes !--- The Security Appliance provides the default tunnel groups !--- for remote access (DefaultRAGroup). CiscoASA(config-tunnelgeneral)#address-pool vpnpool !--- Associate the vpnpool to the tunnel group using the address pool. CiscoASA(config-tunnel-general)#default-group-policy Defaultgroup !--- Associate the group policy "Defaultgroup" to the tunnel group. CiscoASA(configtunnel-general)#exit CiscoASA(config)#tunnel-group DefaultRAGroup ipsec-attributes CiscoASA(config-tunnelipsec)#trust-point CA1 CiscoASA(config-tunnelipsec)#exit !--- Associate the trustpoint CA1 for IPSec peer authentication

# Résumé de configuration ASA

#### CiscoASA

CiscoASA#**show running-config** : Saved : ASA Version 7.2(2) ! hostname CiscoASA domain-name cisco.com enable password 8Ry2YjIyt7RRXU24 encrypted names ! interface Ethernet0/0 nameif outside security-level 0 ip address 192.168.1.5 255.255.255.0 ! interface Ethernet0/1 shutdown nameif inside security-level 100 ip address 10.2.2.1 255.255.255.0 ! interface Ethernet0/2 nameif DMZ security-level 90 ip address 10.77.241.142 255.255.255.192 ! interface Ethernet0/3 shutdown no nameif no security-level no ip address ! interface Management0/0 shutdown no nameif no security-level no ip address ! passwd 2KFQnbNIdI.2KYOU encrypted boot system disk0:/asa722-k8.bin ftp mode passive dns server-group DefaultDNS domain-name cisco.com access-list 100 extended permit ip 10.2.2.0 255.255.255.0 10.5.5.0 255.255.255.0 pager lines 24 mtu outside 1500 mtu inside 1500 mtu DMZ 1500 ip local pool vpnpool 10.5.5.10-10.5.5.20 mask 255.255.255.0 no failover icmp unreachable rate-limit 1 burst-size 1 asdm image disk0:/asdm-522.bin no asdm history enable arp timeout 14400 nat (inside) 0 access-list 100 route outside 10.1.1.0 255.255.255.0 192.168.1.1 1 route outside 172.16.5.0 255.255.255.0 192.168.1.1 1 route DMZ 0.0.0.0 0.0.0.0 10.77.241.129 1 timeout xlate 3:00:00 timeout conn 1:00:00 half-closed 0:10:00 udp 0:02:00 icmp 0:00:02 timeout sunrpc 0:10:00 h323 0:05:00 h225 1:00:00 mgcp 0:05:00 mgcp-pat 0:05:00 timeout sip 0:30:00 sip\_media 0:02:00 sip-invite 0:03:00 sip-disconnect 0:02:00 timeout uauth 0:05:00 absolute group-policy Defaultgroup internal group-policy Defaultgroup attributes default-domain value cisco.com username vpnuser password TXttW.eFqbHusJQM encrypted username vpnuser attributes group-lock value DefaultRAGroup http

server enable http 0.0.0.0 0.0.0.0 outside http 0.0.0.0 0.0.0 DMZ no snmp-server location no snmp-server contact snmp-server enable traps snmp authentication linkup linkdown coldstart crypto ipsec transform-set myset esp-3des esp-md5-hmac crypto dynamic-map outside\_dyn\_map 10 set transform-set myset crypto map outside\_map 65535 ipsec-isakmp dynamic outside\_dyn\_map crypto map outside\_map interface outside crypto ca trustpoint CA1 enrollment terminal subject-name cn=CiscoASA.cisco.com OU=TSWEB, O=Cisco Systems, C=US,St=North Carolina,L=Raleigh keypair my.CA.key crl configure crypto ca certificate chain CA1 certificate 3f14b70b0000000001f 308205eb 308204d3 a0030201 02020a3f 14b70b00 00000000 1f300d06 092a8648 86f70d01 01050500 30513113 3011060a 09922689 93f22c64 01191603 636f6d31 15301306 0a099226 8993f22c 64011916 05636973 636f3115 3013060a 09922689 93f22c64 01191605 54535765 62310c30 0a060355 04031303 43413130 le170d30 37313232 37313430 3033365a 170d3038 31323236 31343030 33365a30 67311330 11060a09 92268993 f22c6401 19160363 6f6d3115 3013060a 09922689 93f22c64 01191605 63697363 6f311530 13060a09 92268993 f22c6401 19160554 53576562 310e300c 06035504 03130555 73657273 31123010 06035504 03130976 706e7365 72766572 30819f30 0d06092a 864886f7 0d010101 05000381 8d003081 89028181 00b8e20a a8332356 b75b6600 735008d3 735d23c5 295b9247 2b5e02a8 1f63dc7a 570667d7 545e7f98 d3d4239b 42ab8faf 0be8a5d3 94f80d01 a14cc01d 98b1320e 9fe84905 5ab94b18 ef308eb1 2f22ab1a 8edb38f0 2c2cf78e 07197f2d 52d3cb73 91a9ccb2 d903f722 bd414b0a 3205aa05 3ec45e24 6480606f 8e417f09 a7aa9c64 4d020301 0001a382 03313082 032d300b 0603551d 0f040403 02052030 34060355 1d11042d 302ba029 060a2b06 01040182 37140203 a01b0c19 76706e73 65727665 72405453 5765622e 63697363 6f2e636f 6d301d06 03551d0e 04160414 2c242ddb 490cde1a fe2d63e3 lelfb28c 974c4216 301f0603 551d2304 18301680 14d9adbf 08f23a88 f114432f 79987cd4 09a403e5 58308201 03060355 1d1f0481 fb3081f8 3081f5a0 81f2a081 ef8681b5 6c646170 3a2f2f2f 434e3d43 41312c43 4e3d5453 2d57324b 332d4143 532c434e 3d434450 2c434e3d 5075626c 69632532 304b6579 25323053 65727669 6365732c 434e3d53 65727669 6365732c 434e3d43 6f6e6669 67757261 74696f6e 2c44433d 54535765 622c4443 3d636973 636f2c44 433d636f 6d3f6365 72746966 69636174 65526576 6f636174 696f6e4c 6973743f 62617365 3f6f626a 65637443 6c617373 3d63524c 44697374 72696275 74696f6e 506f696e 74863568 7474703a 2f2f7473 2d77326b 332d6163 732e7473 7765622e 63697363 6f2e636f 6d2f4365 7274456e 726f6c6c 2f434131 2e63726c 3082011d 06082b06 01050507 01010482 010f3082 010b3081 a906082b 06010505 07300286 819c6c64 61703a2f 2f2f434e 3d434131 2c434e3d 4149412c 434e3d50 75626c69 63253230 4b657925 32305365 72766963 65732c43 4e3d5365 72766963 65732c43 4e3d436f 6e666967 75726174 696f6e2c 44433d54 53576562 2c44433d 63697363 6f2c4443 3d636f6d 3f634143 65727469 66696361 74653f62 6173653f 6f626a65 6374436c 6173733d 63657274 69666963 6174696f 6e417574 686f7269 7479305d 06082b06 01050507 30028651 68747470 3a2f2f74 732d7732 6b332d61 63732e74 73776562 2e636973 636f2e63 6f6d2f43 65727445 6e726f6c 6c2f5453 2d57324b 332d4143 532e5453 5765622e 63697363 6f2e636f 6d5f4341 312e6372 74301506 092b0601 04018237 14020408 1e060045 00460053 300c0603 551d1301 01ff0402 30003015 0603551d 25040e30 0c060a2b 06010401 82370a03 04304406 092a8648 86f70d01 090f0437 3035300e 06082a86 4886f70d 03020202 0080300e 06082a86 4886f70d 03040202 00803007 06052b0e 03020730 0a06082a 864886f7

| 0d030730   | 0d06092a   | 864886f7   | 0d010105   | 05000382   | 010100bf              |    |
|------------|------------|------------|------------|------------|-----------------------|----|
| 99b9daf2   | e24f1bd6   | ce8271eb   | 908fadb3   | 772df610   | 0e78b198              |    |
| £945£379   | 5d23a120   | 7c38ae5d   | 8f91b3ff   | 3da5d139   | 46d8fb6e              |    |
| 20d9a704   | b6aa4113   | 24605ea9   | 4882d441   | 09f128ab   | 4c51a427              |    |
| fa101189   | b6533eef   | adc28e73   | fcfed3f1   | f4e64981   | 0976b8a1              |    |
| 2355c358   | a22af8bb   | e5194b42   | 69a7c2f6   | c5a116f6   | d9d77fb3              |    |
| a7f3d201   | e3cff8f7   | 48f8d54e   | 243d2530   | 31a733af   | 0e1351d3              |    |
| 9c64a0f7   | 4975fc66   | a017627c   | cfd0ea22   | 2992£463   | 9412b388              |    |
| 84bf8b33   | bd9f589a   | e7087262   | a4472e69   | 775ab608   | e5714857              |    |
| 4f887163   | 705220e3   | aca870be   | b107ab8d   | 73faf76d   | b3550553              |    |
| 1a2b873f   | 156f9dff   | 5386c839   | 1380fda8   | 945a7f6c   | c2e9d5c8              |    |
| 83e2e761   | 394dd4da   | 63eaefc6   | a44df5 qu  | uit certif | Eicate ca             |    |
| 7099f1994  | 4764e09c46 | 551da80a16 | 5b749c 308 | 32049d 308 | 320385                |    |
| a0030201   | 02021070   | 99£19947   | 64e09c46   | 51da80a1   | 6b749c30              |    |
| 0d06092a   | 864886f7   | 0d010105   | 05003051   | 31133011   | 060a0992              |    |
| 268993f2   | 2c640119   | 1603636f   | 6d311530   | 13060a09   | 92268993              |    |
| f22c6401   | 19160563   | 6973636f   | 31153013   | 060a0992   | 268993f2              |    |
| 2c640119   | 16055453   | 57656231   | 0c300a06   | 03550403   | 13034341              |    |
| 31301e17   | 0d303731   | 32313430   | 36303134   | 335a170d   | 31323132              |    |
| 31343036   | 31303135   | 5a305131   | 13301106   | 0a099226   | 8993f22c              |    |
| 64011916   | 03636f6d   | 31153013   | 060a0992   | 268993f2   | 2c640119              |    |
| 16056369   | 73636f31   | 15301306   | 0a099226   | 8993f22c   | 64011916              |    |
| 05545357   | 6562310c   | 300a0603   | 55040313   | 03434131   | 30820122              |    |
| 300d0609   | 2a864886   | f70d0101   | 01050003   | 82010£00   | 3082010a              |    |
| 02820101   | 00ea8fee   | c7ae56fc   | a22e603d   | 0521b333   | 3dec0ad4              |    |
| 7d4c2316   | 3bleea33   | c9a6883d   | 28ece906   | 02902f9a   | d1eb2b8d              |    |
| f588cb9a   | 78a069a3   | 965de133   | 6036d8d7   | 6ede9ccd   | ale906ec              |    |
| 88b32a19   | 38e5353e   | 6c0032e8   | 8c003fa6   | 2fd22a4d   | b9dda2c2              |    |
| 5fcbb621   | 876bd678   | c8a37109   | f074eabe   | 2b1fac59   | a78d0a3b              |    |
| 35af17ae   | 687a4805   | 3b9a34e7   | 24b9e054   | 063c60a4   | 9b8d3c09              |    |
| 351bc630   | 05£69357   | 833b9197   | £875b408   | cb71a814   | 69a1f331              |    |
| bleb2b35   | 0c469443   | 1455c210   | db308bf0   | a9805758   | a878b82d              |    |
| 38c71426   | afffd272   | dd6d7564   | 1cbe4d95   | b81c02b2   | 9b56ec2d              |    |
| 5a913a9f   | 9b95cafd   | dfffcf67   | 94b97ac7   | 63249009   | fa05ca4d              |    |
| 6f13afd0   | 968f9f41   | e492cfe4   | e50e15f1   | c0f5d13b   | 5£020301              |    |
| 0001a382   | 016f3082   | 016b3013   | 06092b06   | 01040182   | 37140204              |    |
| 061e0400   | 43004130   | 0b060355   | 1d0f0404   | 03020186   | 300£0603              |    |
| 551d1301   | 01ff0405   | 30030101   | ff301d06   | 03551d0e   | 04160414              |    |
| d9adbf08   | f23a88f1   | 14432f79   | 987cd409   | a403e558   | 30820103              |    |
| 0603551d   | 1f0481fb   | 3081£830   | 81f5a081   | f2a081ef   | 8681b56c              |    |
| 6461703a   | 2f2f2f43   | 4e3d4341   | 312c434e   | 3d54532d   | 57324b33              |    |
| 2d414353   | 2c434e3d   | 4344502c   | 434e3d50   | 75626c69   | 63253230              |    |
| 4b657925   | 32305365   | 72766963   | 65732c43   | 4e3d5365   | 72766963              |    |
| 65732c43   | 4e3d436f   | 6e666967   | 75726174   | 696f6e2c   | 44433d54              |    |
| 53576562   | 2c44433d   | 63697363   | 6f2c4443   | 3d636f6d   | 3£636572              |    |
| 74696669   | 63617465   | 5265766f   | 63617469   | 6f6e4c69   | 73743f62              |    |
| 6173653f   | 6f626a65   | 6374436c   | 6173733d   | 63524c44   | 69737472              |    |
| 69627574   | 696f6e50   | 6f696e74   | 86356874   | 74703a2f   | 2f74732d              |    |
| 77326b33   | 2d616373   | 2e747377   | 65622e63   | 6973636f   | 2e636f6d              |    |
| 2f436572   | 74456e72   | 6f6c6c2f   | 4341312e   | 63726c30   | 1006092b              |    |
| 06010401   | 82371501   | 04030201   | 00300d06   | 092a8648   | 86f70d01              |    |
| 01050500   | 03820101   | 001abc5a   | 40b32112   | 22da80fb   | bb228bfe              |    |
| 4bf8a515   | df8fc3a0   | 4e0c89c6   | d725e2ab   | 2fa67ce8   | 9196d516              |    |
| dfe55627   | 953aea47   | 2e871289   | 6b754e9c   | 1e01d408   | 3f7f0595              |    |
| 8081£986   | 526fbelc   | c9639d6f   | 258b2205   | 0dc370c6   | 5431b034              |    |
| fe9fd60e   | 93a6e71b   | ab8e7f84   | a011336b   | 37c13261   | 5ad218a3              |    |
| a513e382   | e4bfb2b4   | 9bf0d7d1   | 99865cc4   | 94e5547c   | f03e3d3e              |    |
| 3b766011   | e94a3657   | 6cc35b92   | 860152d4   | f06b2b15   | df306433              |    |
| clbcc282   | 80558d70   | d22d72e7   | eed3195b   | d575dceb   | c0caa196              |    |
| 34f693ea   | f3beee4d   | aa2ef1c2   | edba288f   | 3a678ecb   | 3809d0df              |    |
| b1699c76   | 13018f9f   | 5e3dce95   | efe6da93   | f4cb3b00   | 102efa94              | _  |
| 48a22fc4   | /e342031   | 2406165e   | 39edc207   | eddc6554   | 3ta9f396              | ad |
| quit cryp  | pto isakmp | p enable d | outside ci | rypto isal | <pre>cmp policy</pre> | 7  |
| 165535 aut | nenticati  | ion rsa-si | la encrypt | lon 3des   | nash md5              |    |

```
group 2 lifetime 86400 crypto isakmp identity auto
tunnel-group DefaultRAGroup general-attributes address-
pool vpnpool default-group-policy Defaultgroup tunnel-
group DefaultRAGroup ipsec-attributes trust-point CA1
telnet timeout 5 ssh timeout 5 console timeout 0 !
class-map inspection_default match default-inspection-
traffic ! ! policy-map type inspect dns preset_dns_map
parameters message-length maximum 512 policy-map
global_policy class inspection_default inspect dns
preset_dns_map inspect ftp inspect h323 h225 inspect
h323 ras inspect netbios inspect rsh inspect rtsp
inspect skinny inspect esmtp inspect sqlnet inspect
sunrpc inspect tftp inspect sip inspect xdmcp ! service-
policy global_policy global prompt hostname context
Cryptochecksum:e150bc8bab11b41525784f68d88c69b0 : end
CiscoASA#
```

# Configuration du client VPN

Terminez-vous ces étapes afin de configurer le client vpn :

1. Sélectionnez le **début > les programmes > le client vpn de Cisco Systems > le client vpn** afin de lancer le logiciel de client

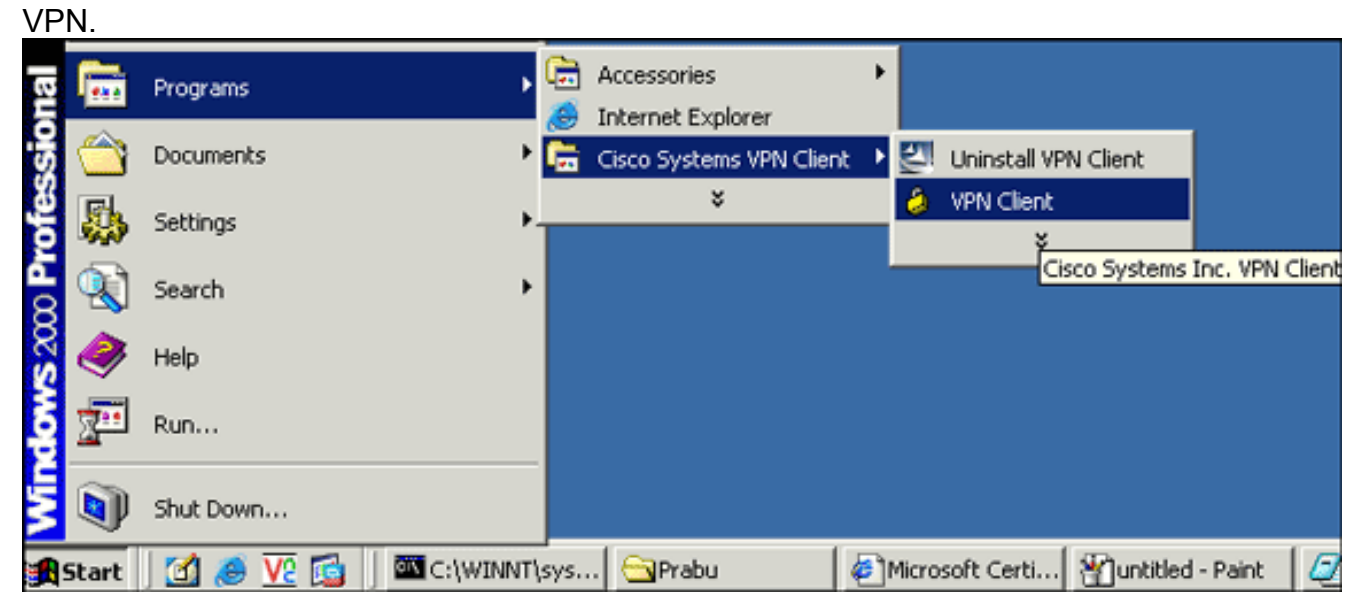

 Terminez-vous ces étapes afin de télécharger le certificat de CA du serveur CA nommé CA1 et l'installer dans le Client VPN Cisco :Ouvrez une session au serveur 172.16.5.1 CA avec les credantials d'utilisateur fournis au

| 🛏 Back 👻 🔿 👻 🖄      | ) 😰 🚮 🔯 Search 📾 Favorites 🚳 Media 🎯 🗌                                                  |
|---------------------|-----------------------------------------------------------------------------------------|
| ddress 🙆 http://172 | 2.16.5.1/certsrv                                                                        |
|                     |                                                                                         |
|                     |                                                                                         |
| Enter Nel           | twork Password                                                                          |
|                     |                                                                                         |
|                     | <ul> <li>Please type your user name and password.</li> </ul>                            |
| গ                   | Site: 172.16.5.1                                                                        |
|                     |                                                                                         |
|                     | User Name Vpnuser                                                                       |
|                     | User Name                                                                               |
|                     | User Name<br>Password                                                                   |
|                     | User Name<br>Password<br>Domain                                                         |
|                     | User Name vpnuser<br>Password xxxxxx<br>Domain Save this password in your password list |

**que:** Veillez-vous pour faire expliquer à un utilisateur l'utilisateur de client vpn avec le serveur CA.Cliquez sur Download un **certificat de CA, une chaîne de certificat ou un CRL**, et puis sélectionnez la case d'option de la **base 64** afin de spécifier la méthode de codage.Cliquez sur le **certificat de CA de téléchargement**.

| Download a CA Certificate, Certificate Chain, or CRL                                       |
|--------------------------------------------------------------------------------------------|
| Fo trust certificates issued from this certification authority, <u>install this CA cer</u> |
| o download a CA certificate, certificate chain, or CRL, select the certificate             |
| CA certificate:                                                                            |
| Current [CA1]                                                                              |
| ncoding method:                                                                            |
| ODER<br>Base 64                                                                            |
| <u>Download CA certificate</u>                                                             |
| <u>Download CA certificate chain</u>                                                       |
| Download latest base CRL                                                                   |
| Download latest delta CRL                                                                  |

Sauvegardez le certificat de CA à votre ordinateur avec le nom **certnew.cer**. Par défaut, le fichier enregistre à C:\Program Files\Cisco des systèmes \ client

| chi <u>ler enreg</u> i | Sile a C. (Progra                                    | am Files/Cisco des                           | systemes ( CI                            | Tent                            |
|------------------------|------------------------------------------------------|----------------------------------------------|------------------------------------------|---------------------------------|
| File Dowi              | nload                                                |                                              |                                          | J                               |
| ?                      | Some files can<br>looks suspiciou<br>save this file. | harm your computer<br>s, or you do not fully | . If the file inform<br>trust the source | ation below<br>, do not open or |
|                        | File name:                                           | certnew.cer                                  |                                          |                                 |
|                        | File type:                                           | Security Certificate                         | •                                        |                                 |
|                        | From:                                                | 172.16.5.1                                   |                                          |                                 |
|                        | A This type of malicious of                          | of file could harm yo<br>code.               | ur computer if it c                      | contains                        |
|                        | Would you like                                       | to open the file or sa                       | ave it to your con                       | nputer?                         |
| on                     | <u>O</u> pen                                         | Save                                         | Cancel                                   | <u>M</u> ore Info               |
|                        |                                                      |                                              |                                          |                                 |

vpn, cliquez sur l'onglet de **Certificats**, et puis choisissez l'**importation**.Cliquez sur l'**importation en provenance de la** case d'option de **fichier**, et puis cliquez sur **parcourent** afin d'importer le certificat de CA des <sub>systèmes</sub> de C:\Program Files\Cisco d'emplacement de mémoire \ client vpn.Cliquez sur **Import**.Une boîte de dialogue est évident qu'énonce que le certificat a été avec succès importé.

| 👌 sta  | itus: Discor           | nnected                    | VPN Clier     | it - Ye  | rsion 4.8         | .02.00   | 10          |          |                |
|--------|------------------------|----------------------------|---------------|----------|-------------------|----------|-------------|----------|----------------|
| Conne  | ection Entries         | : Status                   | Certificate   | s Log    | Options           | Help     |             |          |                |
| 6      | Ş (                    | F 📑                        | <b>1</b><br>4 | <b>†</b> | <b>⊒</b> →<br>•⊡3 | Ś        |             | X        |                |
| Vi     | iew li                 | mport                      | Export        | E        | nroll             | Veril    | fy          | Delete   |                |
| Conn   | ection Entries         | s Certif                   | ricates   L   | og       |                   |          |             |          |                |
| Numb   | er                     | Certif                     | ficate        |          |                   |          | Store       | $\Delta$ | Key Size       |
| 0      | 👌 VPN Cli              | ent   In                   | nport Cert    | ificate  |                   |          |             |          |                |
|        | Import                 | from <u>F</u> ile          |               |          |                   |          |             |          |                |
|        | Imp                    | port <u>P</u> ath          | ram Files\C   | isco Sy  | stems\VP          | N Clien  | t\certne    | w.cer    | <u>B</u> rowse |
|        | Import F               | assword:                   |               |          |                   |          |             |          |                |
|        |                        |                            | 👌 VPN C       | lient    |                   |          |             | ×        |                |
|        | C Import               | from <u>M</u> icro         | í 🕕           | Certifi  | cate succi        | essfully | importe     | ed.      |                |
| Not co | Import C               | <u>e</u> rtificate:        |               | _        |                   |          |             |          | v              |
|        |                        |                            |               |          | OK                |          |             |          |                |
|        | Entering<br>identity ( | ) a new pa<br>certificate: | a<br>S.       |          |                   |          |             | ssv      | vord protect   |
|        | <u>N</u> ew            | Password                   | :             |          |                   |          |             |          |                |
|        | <u>C</u> onfirm        | Password                   | :             |          |                   |          |             |          |                |
|        |                        |                            |               |          |                   | г        |             |          |                |
|        |                        |                            |               |          |                   |          | <u>I</u> mp | ort      | Cancel         |

Certificats CA CA1 apparaissent dans l'onglet de Certificats

| Certificats.         |                    |             |                |              |          |                         |
|----------------------|--------------------|-------------|----------------|--------------|----------|-------------------------|
| Connection Entries S | tatus Certificates | Log Options | Help           |              |          |                         |
| View Impo            | nt Export          | Enrol       | Kang<br>Verify | XX<br>Delete |          | cisco                   |
| Connection Entries   | Certificates Log   | ,           |                |              |          |                         |
| Number               | Certificate        |             | Store          | $\triangle$  | Key Size | Validity                |
| )                    | CA1                |             | CA             |              | 2048     | until Dec 14, 2012 11 4 |

**Remarque:** Assurez-vous que l'option de **Certificats de l'exposition CA/RA** est sélectionnée ; autrement, les Certificats CA n'apparaîtront pas dans la fenêtre de

|            | 🤪 status: Disconne | ected          | VPN Client            | - Ver | sion 4.8    | .02.0010    |   |
|------------|--------------------|----------------|-----------------------|-------|-------------|-------------|---|
|            | Connection Entries | <u>s</u> tatus | C <u>e</u> rtificates | Log   | Options     | Help        |   |
|            |                    | 3              | <u>⊻</u> iew…         |       |             |             |   |
|            | View Imp           | )<br>ort       | <u>I</u> mport.       |       |             |             |   |
|            |                    | Certif         | E <u>x</u> port.      |       |             |             |   |
|            | Number             | Certif         | E <u>n</u> roll       |       |             |             | ŀ |
|            | 0                  | CA1            | Verify                |       |             |             |   |
|            |                    |                | D <u>e</u> lete       |       |             |             |   |
|            |                    |                | ⊆hange                | Certi | ficate Pas  | sword       |   |
|            |                    |                | <u>R</u> etrieva      | е Арр | roved Cer   | tificate,,, |   |
| certificat |                    | (              | Show C                | A/RA  | Certificati | es 🔵        |   |

3. Terminez-vous ces étapes afin de télécharger le certificat d'identité et l'installer dans le client vpn :Dans le serveur d'autorité de certification CA1, choisissez Demander un certificat > demande de certificat avancée > Créer et soumettre une demande de requête auprès de cette Autorité de certification afin de s'inscrire pour le certificat d'identité.Cliquez sur Submit.

| Certificate Template:                                                                                                    |
|----------------------------------------------------------------------------------------------------|
| User                                                                                                    |
| Key Options:                                                                                                    |
| Ocreate new key set Ocreate new key set                                                                                                    |
| CSP: Microsoft Enhanced Cryptographic Provider v1.0 💌                                                                                                    |
| Key Usage: 🔎 Exchange                                                                                                    |
| Key Size: 1024 Min: 384 (common key sizes: <u>512 1024 2048 4096 8192 16384</u> )<br>Max:16384                                                                                                    |
| Automatic key container name O User specified key container na                                                                                                    |
| Mark keys as exportable □ Export keys to file                                                                                                    |
| Enable strong private key protection                                                                                                    |
| Store certificate in the local computer certificate store<br>Stores the certificate in the local computer store<br>instead of in the user's certificate store. Does not<br>install the root CA's certificate. You must be an<br>administrator to generate or use a key in the local<br>machine store. |
| Additional Options:                                                                                                    |
| Request Format: © CMC © PKCS10                                                                                                    |
| Hash Algorithm: MD5  Only used to sign request.                                                                                                    |
| Save request to a file                                                                                                    |
| Cliquez sur <b>oui</b> pour                                                                                                    |
| POURSUIVRE.<br>Potential Scripting Violation                                                                                                    |
| This Web site is requesting a new certificate on your behalf. You should allow only trusted Web sites to request a certificate for you Do you want to request a certificate now?                                                                                                    |
| Yes No                                                                                                    |
| Le clic installent ce<br>Microsoft Certificate Services CA1<br>Certificate Issued                                                                                                    |
| The certificate you requested was issued to you.                                                                                                    |
| certificat. Install this certificate Cliquez sur oui pour                                                                                                    |

| poursu               | ivre.                                                                                                    |
|----------------------|----------------------------------------------------------------------------------------------------|
| Potential            | Scripting Violation                                                                                                    |
| ⚠                    | This Web site is adding one or more certificates to this computer. Allowing an untrusted Web site to update your certificates is a security risk. The Web site could install certificates you do not trust, which could allow programs that you do not trust to run on this computer and gain access to your data |
|                      | Do you want this program to add the certificates now? Click Yes if you trust this Web site. Otherwise, click No.                                                                                                    |
|                      | Yes No                                                                                                    |
| Vous d               | levez recevoir le message installé par certificat suivant les indications de cette image                                                                                                    |
| Micro                | osoft Certificate Services CA1                                                                                                    |
|                      |                                                                                                    |
| Certi                | ficate Installed                                                                                                    |
|                      |                                                                                                    |
| four                 | new certificate has been successfully installed.<br>Quittez et puis relancez                                                                                                    |
| le clien<br>Certific | It vpn afin de permettre au certificat d'identité installé pour apparaître dans l'onglet de<br>cats du client vpn suivant les indications de cette image                                                                                                    |

| Connection Entries S | itatus Certificat | es Log Options | Help<br>Venil | )<br>ly | Delete |          | ululu<br>CISCO            |
|----------------------|-------------------|----------------|---------------|---------|--------|----------|---------------------------|
| Connection Entries   | Certificates      | Log            |               |         |        |          |                           |
| Number               | Certificate       |                |               | Store   | Δ      | Key Size | Validity                  |
|                      | CA1               |                |               | CA      |        | 2048     | until Dec 14, 2012 11:40: |
|                      | Users + vpnuse    | r              |               | Microso | ft     | 1024     | until Dec 26, 2008 18:27: |

4. Terminez-vous ces étapes afin de créer une entrée de connexion (*vpnuser*) :Cliquez sur l'onglet d'entrées de connexion, et puis cliquez sur New.Entrez l'adresse IP du partenaire distant (routable) dans le champ Host.Sélectionnez la case d'option d'**authentification de certificat**, et choisissez le certificat d'identité de la liste déroulante.Cliquez sur

| Description:   | 192.168.1.5     |                |            | <br>cisco            |
|----------------|-----------------|----------------|------------|----------------------|
| Authentication | Transport       | Backup Servers | Dial-Up    |                      |
| C Group Auther | ntication       |                | C Mutual ( | Group Authentication |
| Name:          |                 |                |            |                      |
| Password:      |                 |                |            |                      |
| Confirm Passw  | ord:            |                |            |                      |
| Certificate Au | thentication    |                | )          |                      |
| Name: 0-Us     | ers + vpnuser   | (Microsoft)    |            |                      |
| 🔽 Send CA C    | Certificate Cha | iin            |            |                      |
|                |                 |                |            |                      |
|                |                 |                |            |                      |

| a status: Disconnect      | ed   VPN Client - Ver  | sion 4.8.02.0010 |             | _          |           |
|---------------------------|------------------------|------------------|-------------|------------|-----------|
| Connection Entries Sta    | tus Certificates Log   | Options Help     |             |            |           |
| Cancel Connect Net        | v Import               | Modify Delet     | e           | ulu<br>CIS | ().<br>CO |
| Connection Entries (      | Certificates Log       |                  |             |            |           |
| Connect                   | ion Entry 🛆            |                  | Host        | Transport  |           |
| vpnuser                   | ſ                      |                  | 192.168.1.5 | IPSec/UDP  |           |
| .1                        |                        |                  |             |            |           |
| 1                         |                        |                  |             | <br>       | •         |
| Contacting the security ( | gateway at 192.168.1.5 | 5                |             |            |           |

6. Une fois incité, écrivez les informations de nom d'utilisateur et de mot de passe pour le Xauth, et cliquez sur OK afin de se connecter au réseau

| Enter Username an<br>Cisco Systems | d Password.<br>Username: vpnus<br>Password: ******* | er                                    |         |
|------------------------------------|-----------------------------------------------------|---------------------------------------|---------|
| distant.                           |                                                     | OK                                    | Cancel  |
| 7. Le client vpn se connecte       | à l'ASA suivant les<br>'PN Clienty - Version        | s indications de cette<br>4.8.01.0300 | e image |

# **Vérifiez**

Connection Entries

Sur l'ASA vous pouvez employer plusieurs commandes show à la ligne de commande afin de vérifier l'état d'un certificat.

Log

Options

Help

Référez-vous à cette section pour vous assurer du bon fonctionnement de votre configuration.

• crypto ca trustpoint d'exposition - Les affichages ont configuré des points de

Status Certificates

**CONFIANCE**.CiscoASA#**show crypto ca trustpoints** Trustpoint CA1: Subject Name: cn=CA1 dc=TSWeb dc=cisco dc=com Serial Number: 7099f1994764e09c4651da80a16b749c Certificate configured.

#### • affichez le crypto certificat Ca — Affiche tous les Certificats installés sur le

SyStème.CiscoASA#show crypto ca certificates Certificate Status: Available Certificate
Serial Number: 3f14b70b0000000001f Certificate Usage: Encryption Public Key Type: RSA (1024
bits) Issuer Name: cn=CA1 dc=TSWeb dc=cisco dc=com Subject Name: cn=vpnserver cn=Users
dc=TSWeb dc=cisco dc=com PrincipalName: vpnserver@TSWeb.cisco.com CRL Distribution Points:
[1] ldap:///CN=CA1,CN=TS-W2K3-ACS,CN=CDP,CN=Public%20Key%20Services,
CN=Services,CN=Configuratio

n,DC=TSWeb,DC=cisco,DC=com?certificateRevocationList?base?objectClass= cRLDistributionPoint
[2] http://ts-w2k3-acs.tsweb.cisco.com/CertEnroll/CA1.crl Validity Date: start date:
14:00:36 UTC Dec 27 2007 end date: 14:00:36 UTC Dec 26 2008 Associated Trustpoints: CA1 CA
Certificate Status: Available Certificate Serial Number: 7099f1994764e09c4651da80a16b749c
Certificate Usage: Signature Public Key Type: RSA (2048 bits) Issuer Name: cn=CA1 dc=TSWeb
dc=cisco dc=com Subject Name: cn=CA1 dc=TSWeb dc=cisco dc=com CRL Distribution Points: [1]
ldap:///CN=CA1,CN=TS-W2K3-ACS,CN=CDP,CN=Public%20Key%20Services, CN=Services,CN=Configuratio
n,DC=TSWeb,DC=cisco,DC=com?certificateRevocationList?base?objectClass= cRLDistributionPoint
[2] http://ts-w2k3-acs.tsweb.cisco.com/CertEnroll/CA1.crl Validity Date: start date:
06:01:43 UTC Dec 14 2007 end date: 06:10:15 UTC Dec 14 2012 Associated Trustpoints: CA1

- show crypto ca crl Les affichages ont caché les listes des révocations de certificat (CRL).
- show crypto key mypubkey rsa Affiche toutes les cryptos paires de clés

**Générées**.CiscoASA#**show crypto key mypubkey rsa** Key pair was generated at: 01:43:45 UTC Dec 11 2007 Key name: <Default-RSA-Key> Usage: General Purpose Key Modulus Size (bits): 1024 Key Data: 30819f30 0d06092a 864886f7 0d010101 05000381 8d003081 89028181 00d4a509 99e95d6c b5bdaa25 777aebbe 6ee42c86 23c49f9a bea53224 0234b843 1c0c8541 f5a66eb1 6d337c70 29031b76 e58c3c6f 36229b14 fefd3298 69f9123c 37f6c43b 4f8384c4 a736426d 45765cca 7f04cba1 29a95890 84d2c5d4 adeeb248 a10b1f68 2fe4b9b1 5fa12d0e 7789ce45 55190e79 1364aba4 7b2b21ca de3af74d b7020301 0001 Key pair was generated at: 06:36:00 UTC Dec 15 2007 Key name: my.CA.key Usage: General Purpose Key Modulus Size (bits): 1024 Key Data: 30819f30 0d06092a 864886f7 0d010101 05000381 8d003081 89028181 00b8e20a a8332356 b75b6600 735008d3 735d23c5 295b9247 2b5e02a8 1f63dc7a 570667d7 545e7f98 d3d4239b 42ab8faf 0be8a5d3 94f80d01 a14cc01d 98b1320e 9fe84905 5ab94b18 ef308eb1 2f22ab1a 8edb38f0 2c2cf78e 07197f2d 52d3cb73 91a9ccb2 d903f722 bd414b0a 3205aa05 3ec45e24 6480606f 8e417f09 a7aa9c64 4d020301 0001 Key pair was generated at: 07:35:18 UTC Dec 21 2007 CiscoASA#

- **Show crypto isakmp sa** Affiche l'IKE les 1 informations de tunnel.CiscoASA#show crypto isakmp sa Active SA: 1 Rekey SA: 0 (A tunnel will report 1 Active and 1 Rekey SA during rekey) Total IKE SA: 1 1 IKE Peer: 10.1.1.5 Type : user Role : responder Rekey : no State : MM\_ACTIVE
- show crypto ipsec sa Dislays les informations de tunnel d'IPSec.CiscoASA#show crypto ipsec sa interface: outside Crypto map tag: dynmap, seq num: 10, local addr: 192.168.1.5 local ident (addr/mask/prot/port): (0.0.0.0/0.0.0.0/0/0) remote ident (addr/mask/prot/port): (10.5.5.10/255.255.255.255/0/0) current\_peer: 10.1.1.5, username: vpnuser dynamic allocated peer ip: 10.5.5.10 #pkts encaps: 0, #pkts encrypt: 0, #pkts digest: 0 #pkts decaps: 144, #pkts decrypt: 144, #pkts verify: 144 #pkts compressed: 0, #pkts decompressed: 0 #pkts not compressed: 0, #pkts comp failed: 0, #pkts decomp failed: 0 #pre-frag successes: 0, #prefrag failures: 0, #fragments created: 0 #PMTUs sent: 0, #PMTUs rcvd: 0, #decapsulated frgs needing reassembly: 0 #send errors: 0, #recv errors: 0 local crypto endpt.: 192.168.1.5, remote crypto endpt.: 10.1.1.5 path mtu 1500, ipsec overhead 58, media mtu 1500 current outbound spi: FF3EEE7D inbound esp sas: spi: 0xEFDF8BA9 (4024404905) transform: esp-3des esp-md5-hmac none in use settings ={RA, Tunnel, } slot: 0, conn\_id: 4096, crypto-map: dynmap sa timing: remaining key lifetime (sec): 28314 IV size: 8 bytes replay detection support: Y outbound esp sas: spi: 0xFF3EEE7D (4282314365) transform: esp-3des esp-md5-hmac none in use settings ={RA, Tunnel, } slot: 0, conn\_id: 4096, crypto-map: dynmap sa timing: remaining key lifetime (sec): 28314 IV size: 8 bytes replay detection support: Y

L'<u>Outil Interpréteur de sortie</u> (clients <u>enregistrés</u> uniquement) (OIT) prend en charge certaines commandes **show**. Utilisez l'OIT pour afficher une analyse de la sortie de la commande **show** .

# **Dépannez**

Cette section fournit des informations que vous pouvez utiliser pour dépanner votre configuration.

Voici quelques erreurs possibles que vous pourriez rencontrer :

- ERREUR : Failed to parse or verify imported certificateCette erreur peut se produire quand vous installez le certificat d'identité et que vous n'avez pas le certificat d'autorité de certification racine ou intermédiaire correct authentifié avec le point de confiance associé. Vous devez supprimer et réauthentifier avec le certificat d'autorité de certification racine ou intermédiaire correct. Contactez votre constructeur de tiers afin de vérifier que vous avez reçu le certificat de CA correct.
- Certificate does not contain general purpose public keyCette erreur peut se produire quand vous essayez d'installer votre certificat d'identité sur le point de confiance incorrect. Vous essayez d'installer un certificat d'identité non valide ou la paire de clés associée au point de confiance ne correspond pas à la clé publique contenue dans le certificat d'identité. Employez la commande de trustpointname de show crypto ca certificat afin de vous vérifier a installé votre certificat d'identité sur le point de confiance correct. Recherchez la ligne énonçant des points de confiance associés. si le point de confiance incorrect est répertorié, utilisez les procédures décrites dans ce document afin de supprimer et de réinstaller le point de confiance approprié. Vérifiez également que la paire de clés n'a pas changé depuis que la CSR a été générée.
- ERREUR : ASA/PIX. Sev=Warning/3 IKE/0xE3000081 Invalid remote certificate id:Vous pourriez recevoir cette erreur dans le client vpn si un problème se pose avec les Certificats pendant l'authentification. Afin de résoudre ce problème, utilisez la commande auto de crypto isakmp identity dans la configuration ASA/PIX.

# Informations connexes

- Page d'assistance pour Serveur de sécurité adaptatif Cisco
- <u>Cisco VPN Client Support Page</u>
- Dispositifs de sécurité de la gamme Cisco PIX 500
- <u>Références des commandes du pare-feu Cisco Secure PIX</u>
- Notices de champs relatives aux produits de sécurité (y compris PIX)
- Demandes de commentaires (RFC)
- Support et documentation techniques Cisco Systems